#### CGS 2545: Database Concepts Spring 2012

**ERDs in Access** 

Course Instructor : Dr. Mark Llewellyn

Lab Instructors : Arun Kulshreshth and Chris Ellis

Department of Electrical Engineering and Computer Science Computer Science Division University of Central Florida

CGS 2545: Database Concepts (Access ERDs)

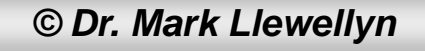

#### More on Building a Database In Access

- While this is not a lab in the strict sense of the word, since there is no assignment associated with it, it will be done in the style of other labs this semester.
- The objective of this lab is to introduce more advanced features of Access in defining your database.
- For this lab, I'll use the supplier-parts-jobs-shipments.accdb database as in Lab #4. It is available on WebCourses and the course webpage.

As with previous labs – start Access and maximize the window. If Security Warning message bar appears, Click on options ... and choose Enable this content.

NOTE: In the slides that follow, if the call-out symbol is outlined in red, it means that there is something for you to try, if the call-out is outlined in blue, I am simply giving you some information about what is displayed on that page.

CGS 2545: Database Concepts (Access ERDs)

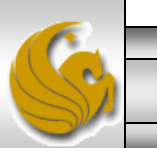

#### Index Fields In A Table

- Assuming you have opened the suppliers-parts-jobs-shipments database.
- Adding a primary key to a field automatically creates an index for that field. An index is a special list that is created in Access to speed up searching and sorting much like the index in the back of a textbook. The index is visible only to Access (not you).
- Indices can also be built on non-key fields, including multiple-field indices.
- When you add an index to a field, you have the option of allowing duplicate values in that field or not allowing them.
  - When a primary key is created, the field is always indexed without duplicates.
- Start Access and load the suppliers-parts-jobs database.
- From the Tables list, select the Suppliers table and then switch to the Design View.
- Once in the design view for the Suppliers table, click on the row near the bottom that reads "Indexed" it will add a downward pointing arrow to the box and you should see the image shown on the next page.

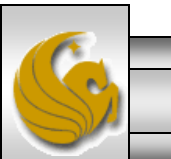

CGS 2545: Database Concepts (Access ERDs)

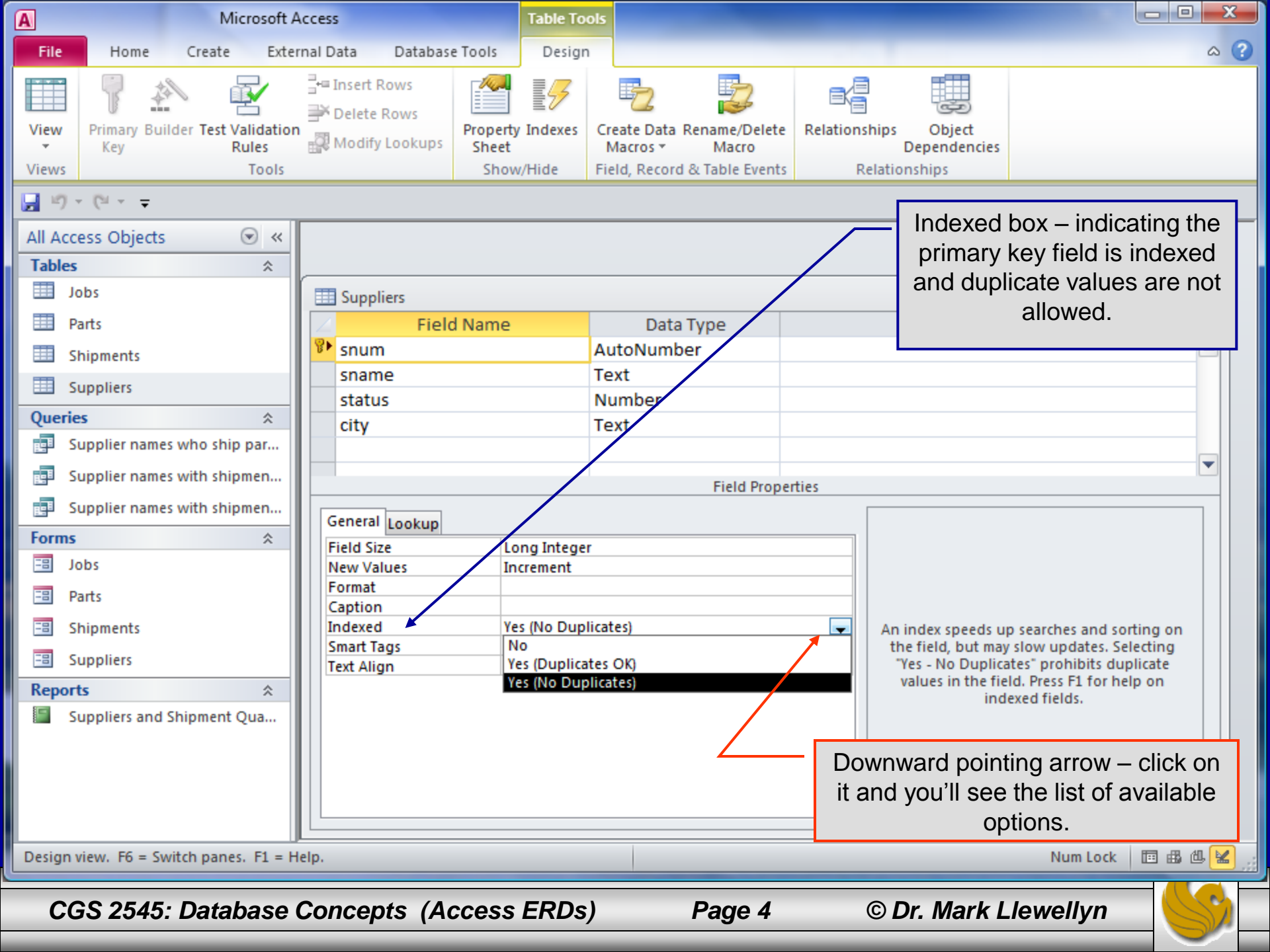

# Adding an index to a non-key field

- Using the Suppliers table, let's add an index to the "sname" field that will allow for duplicates.
  - Click on the sname field in the field listing for the Supplier table.
  - Next click on Indexed under the General tab (just like the previous example.
  - Then click on the Indexed row to bring up the downward arrow. (You can also double click in the row to step through the options.)
  - Select Yes, (Duplicates OK). You'll see the final result as shown on the next slide.
  - Close the view and Access will ask if you want to save your changes to the table select YES.

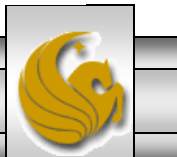

© Dr. Mark Llewellyn

| A      | Microsof                              | t Acce | ess                                                |                   | Table Too         | ls                                          |              |                                         |                                                        | x        |
|--------|---------------------------------------|--------|----------------------------------------------------|-------------------|-------------------|---------------------------------------------|--------------|-----------------------------------------|--------------------------------------------------------|----------|
| File   | Home Create Ex                        | ternal | Data Database                                      | e Tools           | Design            |                                             |              |                                         | 6                                                      | s ?      |
| View   | Primary Builder Test Validat<br>Rules | ion 🖁  | ≔ Insert Rows<br>Ӂ Delete Rows<br>Ѿ Modify Lookups | Property<br>Sheet | Indexes           | Create Data Rename/Delete<br>Macros + Macro | Relations    | ships Object<br>Dependencies            |                                                        |          |
| Views  | 1001                                  | S      |                                                    | Snow              | //Hide            | Field, Record & Table Events                | R            | elationships                            |                                                        |          |
| 10     | - (°i                                 |        |                                                    |                   |                   |                                             |              |                                         |                                                        |          |
| All Ac | cess Objects 💿 «                      |        |                                                    |                   |                   |                                             |              |                                         |                                                        |          |
| Table  | \$                                    |        |                                                    |                   |                   |                                             |              |                                         |                                                        | 5        |
|        | Jobs                                  |        | Suppliers                                          |                   |                   |                                             |              |                                         | - 0 X                                                  |          |
|        | Parts                                 | 2      | Z Field                                            | Name              |                   | Data Type                                   |              | Descript                                | tion                                                   |          |
|        | Shipments                             | ن<br>ا | snum                                               |                   |                   | AutoNumber                                  |              |                                         |                                                        |          |
|        | Suppliers                             |        | shame                                              |                   |                   | Number                                      |              |                                         |                                                        |          |
| Quer   | ies 🏾 🕆                               |        | city                                               | $\overline{}$     |                   | Text                                        |              |                                         |                                                        |          |
|        | Supplier names who ship par           |        | ,                                                  |                   |                   |                                             | Liabia       | htad field in n                         | ow indexed with                                        |          |
|        | Supplier names with shipmen           |        |                                                    |                   |                   | Field Pro                                   | ugniig<br>ام | ntea neia is n                          |                                                        |          |
|        | Supplier names with shipmen           |        | Conoral Los Inc.                                   |                   |                   |                                             | u            | uplicate value                          | es allowed.                                            | 1        |
| Form   | \$                                    |        | Field Size                                         | 20                |                   |                                             |              |                                         |                                                        |          |
| -8     | Jobs                                  |        | Format                                             |                   |                   |                                             |              |                                         |                                                        |          |
| -8     | Parts                                 |        | Input Mask<br>Caption                              |                   |                   |                                             |              |                                         |                                                        |          |
| -8     | Shipments                             |        | Default Value                                      |                   |                   |                                             |              | An index speeds u                       | p searches and sorting on                              |          |
| -8     | Suppliers                             |        | Validation Rule                                    |                   |                   | /                                           |              | the field, but may<br>"Yes - No Duplica | / slow updates. Selecting<br>ates" prohibits duplicate |          |
| Repo   | rts 🏾 🕆                               |        | Required                                           | N                 | )                 |                                             |              | values in the fie                       | ld. Press F1 for help on                               |          |
| -      | Suppliers and Shipment Qua            |        | Allow Zero Length                                  | Ye                | s<br>s (Dunlicate |                                             |              |                                         | executions.                                            |          |
|        |                                       |        | Unicode Compress                                   | ion Ye            | s                 |                                             |              |                                         |                                                        |          |
|        |                                       |        | IME Mode                                           | No.               | o Control         |                                             |              |                                         |                                                        |          |
|        |                                       |        | Smart Tags                                         |                   | 7110              |                                             | -            |                                         |                                                        |          |
|        |                                       |        | ·                                                  |                   |                   |                                             |              | L                                       |                                                        |          |
| Design | n view. F6 = Switch panes. F1 =       | Help   |                                                    |                   |                   |                                             |              |                                         | Num Lock 🛅 🏭 🕮                                         | <b>ک</b> |
|        |                                       |        |                                                    |                   |                   |                                             |              |                                         |                                                        | F        |
| C      | GS 2545: Database                     | e Co   | oncepts (Ad                                        | cess              | ERDs)             | Page 6                                      |              | © Dr. Mark L                            | lewellyn 🦳                                             | 2        |

| A              |                   | Mic       | rosoft A                  | Access             |               |             |                | Table       | Tools     |                  |          |                     |        |              |              |                   |         |         | ) 🗙                                      |
|----------------|-------------------|-----------|---------------------------|--------------------|---------------|-------------|----------------|-------------|-----------|------------------|----------|---------------------|--------|--------------|--------------|-------------------|---------|---------|------------------------------------------|
| File           | Home              | Create    | Exte                      | rnal Da            | ata D         | atabase Too | ols            | Fields      | Table     |                  |          |                     |        |              |              |                   |         |         | ~ (                                      |
| View           | Paste             | Filter    | Asc<br>A ↓ Asc<br>A ↓ Des | ending<br>scendir  | g 🌾<br>ng 🏝 * | Refresh     | 🚽 Ne<br>🚽 Sav  | w Σ<br>re 🍣 | Find      | ab<br>⊌ac<br>⇒ ▼ | Size to  |                     |        | Calibri<br>B | <u>U</u>     | - 1<br>= = =   >1 | 1 •     | ·       |                                          |
| Views (        | Clipboard 🕞       |           | Z Ren                     | nove S<br>/ Filter | ort Y         | All 👻       | X Dei<br>Recor | lete 🔻 🚟 🕇  | Fil       | nd T             | FitForm  | n Wi<br>/ind/       | То     | verify th    | hat d        | uplicate          | e valu  | ies ar  | e                                        |
| <b>1 1 1 1</b> | (1 + <del>-</del> |           | 50110                     |                    |               |             | Recor          |             |           |                  | <u> </u> |                     | OK II  | n this fie   | eld. Sup     | Select the        | ne da   | itashe  | et                                       |
| All Acces      | ss Obiects        | (         |                           |                    |               |             |                |             |           | /                |          | _                   | an     |              | Sup<br>nlier | who ha            | able a  | sam     | e la la la la la la la la la la la la la |
| Tables         |                   |           | *                         |                    |               |             |                |             |           |                  |          |                     | na     | me as a      | n ex         | istina s          | ilagu   | er. De  | 5                                        |
| Job            | 25                |           |                           |                    | Supplier      | s           |                |             |           |                  |          |                     | this   | by sim       | ply p        | outting t         | the cu  | ursor i | n                                        |
| 🛄 Par          | rts               |           |                           |                    | SI            | num 👻       | S              | name        | - sta     | atus             | <b>-</b> | city                | the    | sname        | field        | of the            | last re | ow (th  | e                                        |
| 🛄 Shi          | ipments           |           |                           |                    | +             | 1           | Mar            | k           |           | /                | 4 Ovie   | edo                 | O      | ne with      | the (        | autonu            | mber    | ) and   |                                          |
| 🛄 Sup          | ppliers           |           |                           |                    | +             | 2           | Dav            | e           |           | 3                | 0 Orla   | ndc                 | ente   | ring a n     | ew r         | ecord w           | vith th | ne sar  | ne                                       |
| Queries        |                   |           | \$                        |                    | +             | 3           | Tiffa          | any         |           |                  | 2 Win    | ter                 |        | name         | as a         | ın exitir         | ng on   | e.      |                                          |
| Jun Sup        | pplier names v    | who ship  | par                       |                    | +             | 4           | Krist          | ti          |           |                  | 1 Orla   | indo                |        |              |              |                   |         |         |                                          |
| 📑 Sup          | pplier names v    | with ship | men                       |                    | +             | 5           | Cat            | en -        |           |                  | 4 Ovie   | gwo <b>L</b><br>ado |        |              |              |                   |         |         |                                          |
| 📮 Sup          | pplier names v    | with ship | men                       |                    | +             | 7           | Tam            | i           |           |                  | 3 Wint   | ter S               | prings |              |              |                   |         |         |                                          |
| Forms          |                   |           | \$                        |                    | +             | 8           | Cinc           | ly          | /         |                  | 2 Tam    | ра                  | 0-     |              |              |                   |         |         |                                          |
| -B Job         | DS .              |           |                           |                    | +             | 9           | Mar            | k           | *         |                  | 1 Paris  | s                   |        |              |              |                   |         |         |                                          |
| 🔠 Par          | rts               |           |                           | *                  |               | (New)       |                |             |           |                  | 0        |                     |        |              |              |                   |         |         |                                          |
| 📑 Shi          | ipments           |           |                           |                    |               |             |                |             |           |                  |          |                     |        |              |              |                   |         |         |                                          |
| 😑 Sup          | ppliers           |           |                           | Ŀ                  |               |             |                |             |           |                  |          |                     |        |              |              |                   |         |         |                                          |
| Reports        | ;                 |           | *                         |                    |               |             |                |             |           |                  |          |                     |        |              |              |                   |         |         |                                          |
| 🗐 Sup          | ppliers and Sh    | nipment Q | )ua                       |                    |               |             |                |             |           |                  |          |                     |        |              |              |                   |         |         |                                          |
|                |                   |           |                           |                    |               |             |                |             |           |                  |          |                     |        |              |              |                   |         |         |                                          |
|                |                   |           |                           |                    |               |             |                |             |           |                  |          |                     |        |              |              |                   |         |         |                                          |
|                |                   |           |                           | Re                 | cord: H       | 4 10 of 10  | → <b>→</b>     |             | No Filter | Search           |          |                     |        |              |              |                   |         |         |                                          |
| Datasheet      | t View            |           |                           |                    |               |             |                |             |           |                  |          |                     |        |              |              | Nur               | m Lock  |         | @ ⊻                                      |
|                | 0.05.15           |           |                           | -                  |               | ( -         |                |             |           | _                | _        |                     |        |              |              |                   |         |         |                                          |
| CG             | S 2545:           | Datak     | base                      | Cor                | icepts        | s (Acce     | ess            | ERDs)       |           | Pa               | ge 7     |                     |        | © Dr. M      | lark         | Llewel            | lyn     |         | 31                                       |

| A             |                      | Mi           | crosoft A                            | ccess                    |                                                        |                            | Table Too     | ls                                    |                                     |                                            |                     | _               |                |                 |        |                 | × |
|---------------|----------------------|--------------|--------------------------------------|--------------------------|--------------------------------------------------------|----------------------------|---------------|---------------------------------------|-------------------------------------|--------------------------------------------|---------------------|-----------------|----------------|-----------------|--------|-----------------|---|
| File          | Home                 | Create       | Exter                                | nal Da                   | ta Databas                                             | e Tools                    | Design        |                                       |                                     | Indexes but                                | tton                |                 |                |                 |        | \$              | ? |
| View<br>Views | Primary Bui<br>Key   | ilder Test V | alidation<br>cules<br>Tools          | ¦+= In<br>iii D<br>iii M | sert Rows<br>elete Rows<br>Iodify Lookups              | Property<br>Sheet<br>Show/ | Indexes       | Create Dat<br>Macros ¥<br>Field, Reco | a Rename/Delete<br>Macro            | Relationships<br>Relationships<br>Relation | Ob<br>epen<br>ships | ject<br>dencies |                |                 |        |                 |   |
| L 10 .        | - (21 - <del>-</del> |              |                                      |                          |                                                        |                            |               | ,                                     |                                     |                                            |                     |                 |                |                 |        |                 |   |
| All Acc       | ess Obiects          |              | <ul><li></li><li></li><li></li></ul> |                          |                                                        |                            |               |                                       |                                     |                                            |                     |                 |                |                 |        |                 | - |
| Tables        | ;                    |              | *                                    |                          |                                                        |                            |               |                                       |                                     | To show a                                  | all c               | of the          | indices f      | or a            | tabl   | е               |   |
| J.            | obs                  |              |                                      |                          | Suppliers                                              |                            |               |                                       |                                     | from with                                  | in t                | he des          | sign view      | /, cli          | ck o   | n               |   |
| 💷 Pa          | arts                 |              |                                      |                          | Fiel                                                   | d Name                     |               | Da                                    | ta Type                             | the Inde                                   | xes                 | butto           | n. You'll      | see             | e this | 5               |   |
| 💷 si          | hipments             |              |                                      | 8 9                      | num                                                    |                            |               | AutoNup                               | iber                                | (                                          | dial                | og bo           | x appear       | •               |        |                 |   |
| 💷 SI          | uppliers             |              |                                      | 9                        | name                                                   |                            | -             | Text                                  | L                                   |                                            |                     |                 |                |                 |        | - 1             | 1 |
| Querie        | es                   |              | \$                                   | 2                        | tatus                                                  |                            |               | umber                                 |                                     |                                            |                     |                 |                |                 |        | - 1             |   |
| SI SI         | upplier name         | es who ship  | par                                  | E#                       | Indexes: Supp                                          | liers                      |               |                                       |                                     |                                            | x                   |                 |                |                 |        |                 |   |
| s 🗐           | upplier name         | es with ship | men                                  |                          | Index                                                  | Name                       | Field         | d Name                                | Sort                                | Order                                      |                     |                 |                |                 |        |                 |   |
| s S           | upplier name         | es with ship | men                                  |                          | PrimaryKey                                             |                            | snum          |                                       | Ascending                           |                                            |                     | <u> </u>        |                |                 |        | $\neg$          |   |
| Forms         |                      |              | \$                                   | ¥                        | PrimaryKey                                             | 1                          | snum          |                                       | Ascending                           |                                            | -                   |                 |                |                 |        |                 |   |
| J.            | obs                  |              |                                      |                          | sname                                                  |                            | sname         | 2                                     | Ascending                           |                                            |                     |                 |                |                 |        |                 |   |
| E Pa          | arts                 |              |                                      |                          | Shame                                                  |                            | Sharrie       | -                                     | Ascenting                           |                                            | -                   |                 |                |                 |        |                 |   |
| == SI         | hipments             |              |                                      |                          | ·                                                      |                            | Inc           | lex Propert                           | ties                                |                                            |                     | peeds up        | searches and   | l sorti         | ng on  |                 |   |
| 🔳 Si          | uppliers             |              |                                      | P                        | rimary                                                 | No                         |               |                                       |                                     |                                            |                     | but may         | slow updates   | . Sele<br>dupli | ting   |                 |   |
| Report        | ts                   |              | \$                                   |                          | nique<br>nore Nulls                                    | Yes                        | Th            | ie name fo                            | r this index. Each<br>to 10 fields. | index can use up                           |                     | h the fiel      | d. Press F1 fo | r help          | on     |                 |   |
| E S           | uppliers and         | Shipment     | Qua                                  |                          |                                                        |                            |               |                                       |                                     |                                            |                     | inue            | executiences.  |                 |        |                 |   |
|               |                      |              |                                      | Ur<br>IM<br>IM<br>Sm     | iicode Compres<br>E Mode<br>E Sentence Mo<br>aart Tags | sion Yes<br>No<br>de No    | Control<br>ne |                                       |                                     |                                            |                     | ,               |                |                 |        |                 |   |
| Design        | view. F6 = Sv        | witch pane   | s. F1 = H                            | elp.                     |                                                        |                            |               |                                       |                                     |                                            |                     |                 | Num Lo         | ck              | •      | <u>ل</u> لله (۲ |   |
|               |                      |              |                                      |                          |                                                        |                            |               |                                       |                                     |                                            | _                   |                 |                |                 |        |                 |   |
| CC            | GS 2545              | 5: Data      | base                                 | Con                      | cepts (A                                               | ccess                      | ERDs)         |                                       | Page 8                              | © D                                        | r. N                | lark L          | lewellyr       | 7               |        | 5               | 2 |
|               |                      |              |                                      |                          |                                                        |                            |               |                                       |                                     |                                            |                     |                 |                |                 |        | - Jun           |   |

# Viewing Relationships in the Database

- Access has the ability to allow you to view and set the relationships that exist between the tables of your database.
- It is a somewhat rudimentary form of an ERD. Not nearly as sophisticated as we were able to develop in class, but still fairly powerful for enforcing cardinality and referential integrity constraints.
- Access allows you to view related data together fairly simply. To illustrate this, follow these steps:
  - Select the Suppliers table and go to the datasheet view as shown on the next page.

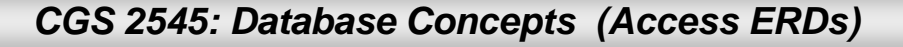

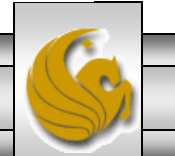

| A Microsoft Access                |                       | Table Tools                 |                                                       |                                                            | - O X              |
|-----------------------------------|-----------------------|-----------------------------|-------------------------------------------------------|------------------------------------------------------------|--------------------|
| File Home Create External Data    | Database Tools        | Fields Table                |                                                       |                                                            | C                  |
| View Paste View Paste Remove Sort | Refresh<br>All + X De | 1. Notice<br>the "e<br>each | e on the left side o<br>expand indicators"<br>record. | f the table, the column cor<br>(plus signs) next to the sn | ntaining<br>um for |
| Views Clipboard 🕞 Sort & Filter   | Reco                  | 2. In the                   | row for supplier s                                    | num = 1, click the expand                                  |                    |
| <b>ビ</b> リ - (ビ - <del>-</del>    |                       | indica                      | ator. The expand i                                    | ndicator will change to a "o                               | collapse           |
| All Access Objects 💿 «            |                       | indica                      | ator" (minus sign) a                                  | and additional information                                 | about              |
| Tables                            |                       | each                        | shipment involving                                    | y this supplier will be displa                             | ayed in            |
| 🛄 Jobs 📰 Sup                      | pliers                | a new                       | window. This info                                     | ormation is gathered from                                  | the                |
| 🛄 Parts                           | snum 👻 s              | n Shipn                     | nents table, becau                                    | se a relationship was crea                                 | ated               |
| E Shipments                       | 1 Mar                 | rk betwe                    | en the snum field                                     | in Suppliers and the snum                                  | n field in         |
| Suppliers 🔹                       | 2 Dav                 | 🛯 Shipn                     | nents. (See next p                                    | bage.)                                                     |                    |
| Queries *                         | 3 Tiff                | a.,                         |                                                       |                                                            |                    |
| Supplier names who ship par       | 4 Kris                | sti                         | 1 Orlando                                             |                                                            |                    |
| 🗊 Supplier names with shipmen     | 5 Kar                 | en                          | 3 Longwood                                            |                                                            |                    |
| Supplier names with shipmen       | 0 Cal                 | ai                          | 2 Winter Springs                                      |                                                            |                    |
| Forms                             | 8 Cin                 | dv                          | 2 Tampa                                               |                                                            |                    |
| Jobs 🛨                            | 9 Mar                 | rk                          | 1 Paris                                               |                                                            |                    |
| = Parts *                         | (New)                 |                             | 0                                                     |                                                            |                    |
| -B Shipments                      |                       |                             |                                                       |                                                            |                    |
| Suppliers                         |                       |                             |                                                       |                                                            |                    |
| Reports                           |                       |                             |                                                       |                                                            |                    |
| Suppliers and Shipment Qua        |                       |                             |                                                       |                                                            |                    |
|                                   |                       |                             |                                                       |                                                            |                    |
|                                   |                       |                             |                                                       |                                                            |                    |
| Berord                            | ld d 1 of 9           | N No Filter                 | Search                                                |                                                            |                    |
|                                   | 1013                  | W NO FILE                   | Jearen                                                |                                                            |                    |
| Ready                             |                       |                             |                                                       | Num Lock                                                   | ■ # # ¥            |
| CGS 2545: Database Concer         | ots (Access           | ERDs)                       | Page 10                                               | © Dr. Mark Llewellyn                                       |                    |

| A                                                                                                    | Mic         | rosoft A                                                                                                    | ccess                       |            |                    | Table To                       | ools     |                    |               |             | _                                 | _                                 |               |
|----------------------------------------------------------------------------------------------------|-------------|----------------------------------------------------------------------------------------------------|-----------------------------|------------|--------------------|--------------------------------|----------|--------------------|---------------|-------------|-----------------------------------|-----------------------------------|---------------|
| File Home                                                                                                    | Create      | Exter                                                                                                    | nal Dat                     | ta D       | atabase Tools      | Fields                         | Table    |                    |               |             |                                   |                                   | ۵ (?          |
| View<br>View                                                                                                    | Filter      | $\begin{array}{c} A \\ Z \\ A \\ A \\ Descent for the second second secon$ | ending<br>cendin<br>love So | g Var<br>g | Refresh<br>All ≁ X | New ∑<br>Save ∛<br>Delete ▼ ∰▼ | Find     | ab<br>⇔ ≁<br>R ≁ I | Size f        | to Switch   | Calibri<br>B I U F<br>A · B · A · | · 11 ·<br>∉   ▶1 ·   ■<br>  ≣ ≣ ≣ |               |
| Views Clipboard B<br>Views Clipboard B<br>Views Clipbo | Col<br>ind  | Sort &<br>llapse<br>icator                                                                                                    | Filter                      |            | Re                 |                                | Fi       | nd                 |               | Infor       | mation about a made by supp       | II of the shi<br>lier snum =      | pments<br>: 1 |
| Jobs                                                                                                    |             |                                                                                                    |                             | Suppliers  | ;                  | /                              |          |                    |               |             |                                   |                                   |               |
| Parts                                                                                                    |             |                                                                                                    |                             | sn         | ium 🗸              | sname 👻                        | sta      | itus 🚽             | -             | city -      | Click to Add 👻                    |                                   |               |
| Shipments                                                                                                    |             |                                                                                                    |                             | þ          | 1 M                | lark                           |          |                    | 4 Ov          | viedo       |                                   |                                   |               |
| Suppliers                                                                                                    |             |                                                                                                    |                             | 4          | pnum 🚽             | jnum                           | - (      | quantity           | Ŧ             | shipment_   | IE - Click to Add -               |                                   |               |
| Queries                                                                                                    |             | *                                                                                                    |                             |            |                    | 3                              | 4        |                    | 14            |             | 4                                 |                                   |               |
| Supplier names                                                                                                    | s who ship  | par                                                                                                    |                             | *          |                    | 0                              | 0        |                    | 0             | ()          | lew)                              |                                   |               |
| Supplier names                                                                                                    | s with ship | men                                                                                                    |                             | ±<br>∓     | 2 D<br>2 Ti        | ave                            |          | 3                  | 0 Or<br>2 Wi  | lando       | Te constitue their i              |                                   |               |
| Supplier names                                                                                                    | s with ship | men                                                                                                    | Ē                           | +          | 3 H                | risti                          |          |                    | 2 vvi<br>1 Or | lando       | To verify this I                  | nformation,                       |               |
| Forms                                                                                                    |             | *                                                                                                    | Ē                           | +          | 5 K                | aren                           |          |                    | 3 Loi         | ngwood      | go to the Ship                    | ments table                       | 9             |
| 🔳 Jobs                                                                                                    |             |                                                                                                    | E                           | +          | 6 C                | at                             |          |                    | 4 Ov          | viedo       | (datasheet vie                    | w) and loo                        | ĸ             |
| E Parts                                                                                                    |             |                                                                                                    | E                           | +          | 7 Ta               | ami                            |          |                    | 3 Wi          | inter Sprin | at the rows be                    | elonging to                       |               |
| 🔳 Shipments                                                                                                    |             |                                                                                                    | E                           | +          | 8 C                | indy                           |          |                    | 2 Tai         | mpa         | supplier snum                     | 1 = 1.                            |               |
| Suppliers                                                                                                    |             |                                                                                                    | 6                           | +          | 9 M                | lark                           |          |                    | 1 Pa          | ris         | See next page                     | Э.                                |               |
| Reports                                                                                                    |             | *                                                                                                    | *                           |            | (New)              |                                |          |                    | 0             |             |                                   |                                   |               |
| Suppliers and S                                                                                                    | Shipment Q  | )ua                                                                                                    |                             |            |                    |                                |          |                    |               | L           |                                   |                                   |               |
|                                                                                                    |             |                                                                                                    |                             |            |                    |                                |          |                    |               |             |                                   |                                   |               |
|                                                                                                    |             |                                                                                                    |                             |            |                    |                                |          |                    |               |             |                                   |                                   |               |
|                                                                                                    |             |                                                                                                    | Rec                         | ord: I4    | <1 of 1 →          | N NB KN                        | o Filter | Search             |               |             |                                   |                                   |               |
| Baady                                                                                                    |             |                                                                                                    |                             |            |                    |                                |          |                    |               |             |                                   | Number                            |               |
| кеаду                                                                                                    |             |                                                                                                    |                             |            |                    |                                |          |                    |               |             |                                   | NUM LOCK                          |               |
| CGS 2545:                                                                                                    | Datab       | ase (                                                                                                    | Cond                        | 1          | © Dr. Mark I       | lewellyn                       |          |                    |               |             |                                   |                                   |               |

| A                  | Micro          | osoft A                       | ccess                                    |                        |                    |                    | Table T           | ools         |                 | -                                   |                |                                                           |              |                      |               |
|--------------------|----------------|-------------------------------|------------------------------------------|------------------------|--------------------|--------------------|-------------------|--------------|-----------------|-------------------------------------|----------------|-----------------------------------------------------------|--------------|----------------------|---------------|
| File Home          | Create         | Exter                         | nal Data                                 | Dat                    | tabase Too         | ls Fi              | elds              | Table        |                 |                                     |                |                                                           |              |                      | ۵ (?          |
| Views Clipboard    | Filter A       | Asce<br>Desi<br>Rem<br>Sort & | ending<br>cending<br>love Sort<br>Filter | ¥∕y <b>-</b><br>₩<br>₩ | Refresh<br>All * P | Save Save Collecte | Σ<br>▲BC<br>▼ □ ▼ | Find<br>Find | ab<br>ac<br>→ ▼ | Size to Si<br>Fit Form Wir<br>Windo | witch<br>ndows | Calibri<br><b>B</b> <i>I</i> <u>U</u><br><u>A</u> = aby = | • 11         | <ul> <li>↓</li></ul> |               |
| 🚽 L) = (L = =      |                |                               |                                          |                        |                    |                    |                   |              |                 |                                     |                |                                                           |              |                      |               |
| All Access Objects |                | ~                             |                                          |                        |                    |                    |                   |              |                 |                                     |                |                                                           |              |                      |               |
| Tables             |                | *                             |                                          |                        |                    |                    |                   |              |                 |                                     |                |                                                           |              |                      |               |
| Jobs               |                |                               | 🛄 Sh                                     | ipment                 | 5                  |                    |                   |              |                 |                                     |                |                                                           |              |                      | Σ3            |
| Parts              |                |                               |                                          | snum                   | -                  | pnum               | Ŧ                 | jnum         | -               | quantity                            | ▼ 5            | shipment_IC -                                             | Click to Add | -                    |               |
| Shipments          |                |                               |                                          |                        | 1                  |                    | 3                 |              | 4               |                                     | 14             | 4                                                         |              | _                    |               |
| Suppliers          |                |                               |                                          |                        | 2                  |                    | 8                 |              | 4               |                                     | 1              | 5                                                         |              |                      |               |
| Queries            |                | *                             |                                          |                        | 3                  |                    | 3                 |              | 7               |                                     | 22             | 5                                                         |              |                      |               |
| Supplier name      | es who ship pa | ar                            |                                          |                        | 4                  |                    | 3                 |              | 5               |                                     | 12             | 6                                                         |              |                      |               |
| Supplier name      | es with shipme | en                            |                                          |                        | 5                  |                    | 4                 |              | 4               |                                     | 15             | 8                                                         |              |                      |               |
| Supplier name      | es with shipme | en                            | *                                        |                        | 0                  |                    | 0                 |              | 0               |                                     | 0              | (New)                                                     |              |                      |               |
| Forms              |                | *                             |                                          |                        |                    |                    |                   |              |                 |                                     |                |                                                           |              |                      |               |
| E Jobs             |                |                               |                                          |                        |                    |                    |                   |              |                 |                                     | — ſ            | Note that                                                 | this row     |                      |               |
| Parts              |                |                               |                                          |                        |                    |                    |                   |              |                 |                                     | _              | agrees                                                    | with the     |                      |               |
| Shipments          |                |                               |                                          |                        |                    |                    |                   |              |                 |                                     |                | previou                                                   | s page.      |                      |               |
| Suppliers          |                |                               |                                          |                        |                    |                    |                   |              |                 |                                     |                | P                                                         |              |                      |               |
| Reports            |                | *                             |                                          |                        |                    |                    |                   |              |                 |                                     | _              |                                                           |              |                      |               |
| Suppliers and      | Shipment Qu    | a                             |                                          |                        |                    |                    |                   |              |                 |                                     |                |                                                           |              |                      |               |
|                    |                |                               |                                          |                        |                    |                    |                   |              |                 |                                     |                |                                                           |              |                      |               |
|                    |                |                               |                                          |                        |                    |                    |                   |              |                 |                                     |                |                                                           |              |                      |               |
|                    |                |                               | Recor                                    | d: I4 →                | 1 of 6             | • • • •            | ΨN                | o Filter     | Search          |                                     |                |                                                           |              |                      |               |
| Datasheet View     |                |                               |                                          |                        |                    |                    |                   |              |                 |                                     |                |                                                           | Num          | Lock 🛅               | ₿ <b>₿</b> ₿. |
|                    |                |                               |                                          |                        |                    |                    |                   |              |                 |                                     |                |                                                           |              |                      |               |
| CGS 2545.          | : Databa       | se C                          | Conce                                    | epts                   | (Acces             | ss ER              | Ds)               |              | Pag             | ge 12                               |                | © Dr. Ma                                                  | rk Llewel    | lyn                  | S             |

#### Assessment Point #1

- At this point, select some of the other tables in this database and see which fields are indexed and which are not indexed.
- Try creating some indices on non-key fields that allow for duplicates and some that do not allow duplicates.
- Experiment a bit more with the viewing the relationships in this database from the datasheet view.

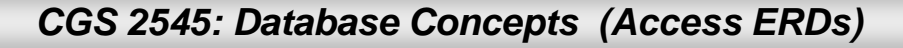

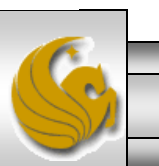

# Viewing the Relationships in a Database In Access

- On the database toolbar, click the Relationships button. See next page.
- The Relationships window displays. From here you can view, create, and modify relationships between tables and also between queries.
- Since we created this database earlier, we already see the relationships that have been defined for this database. See page 16.

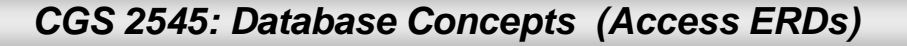

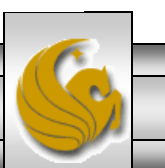

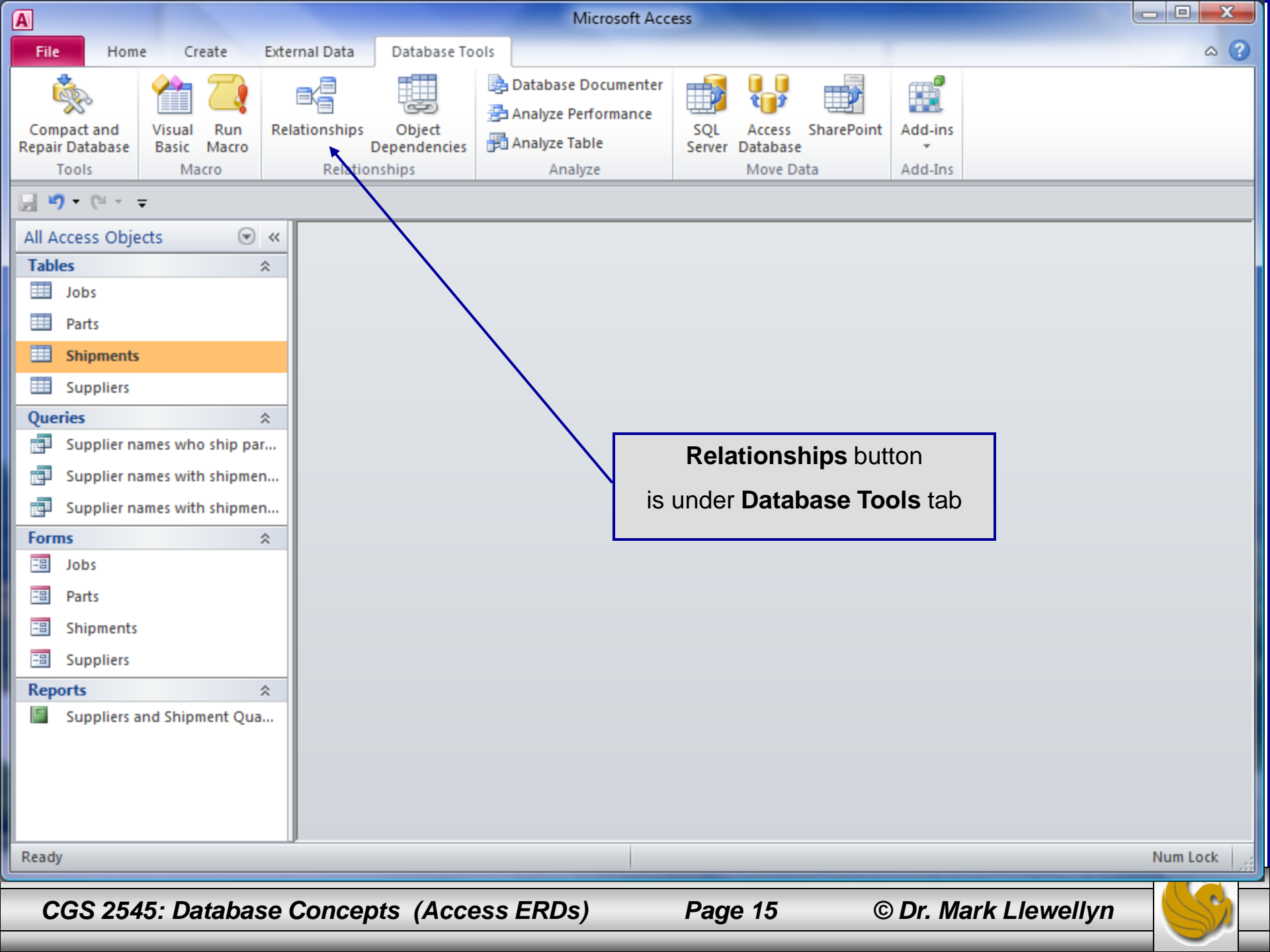

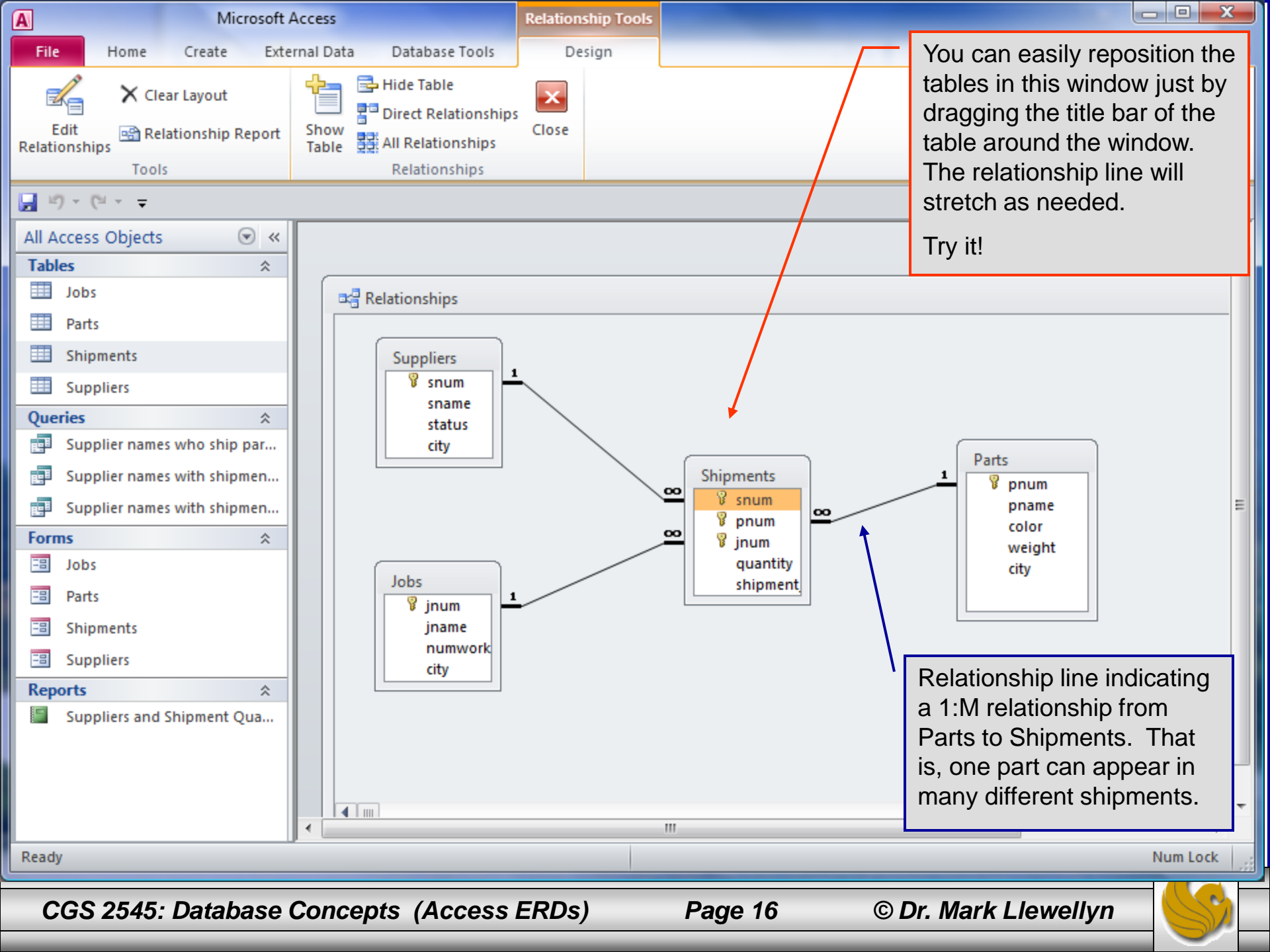

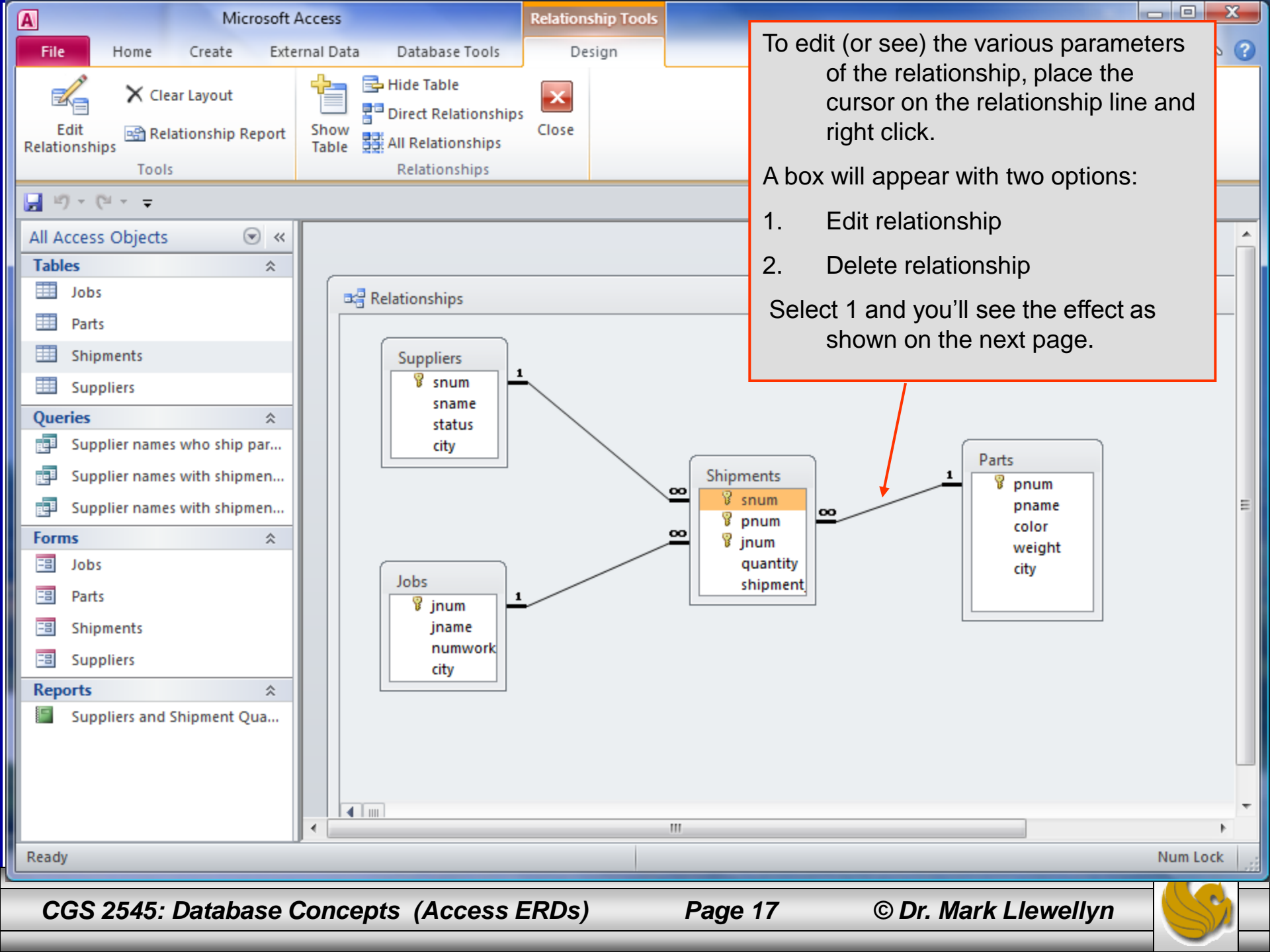

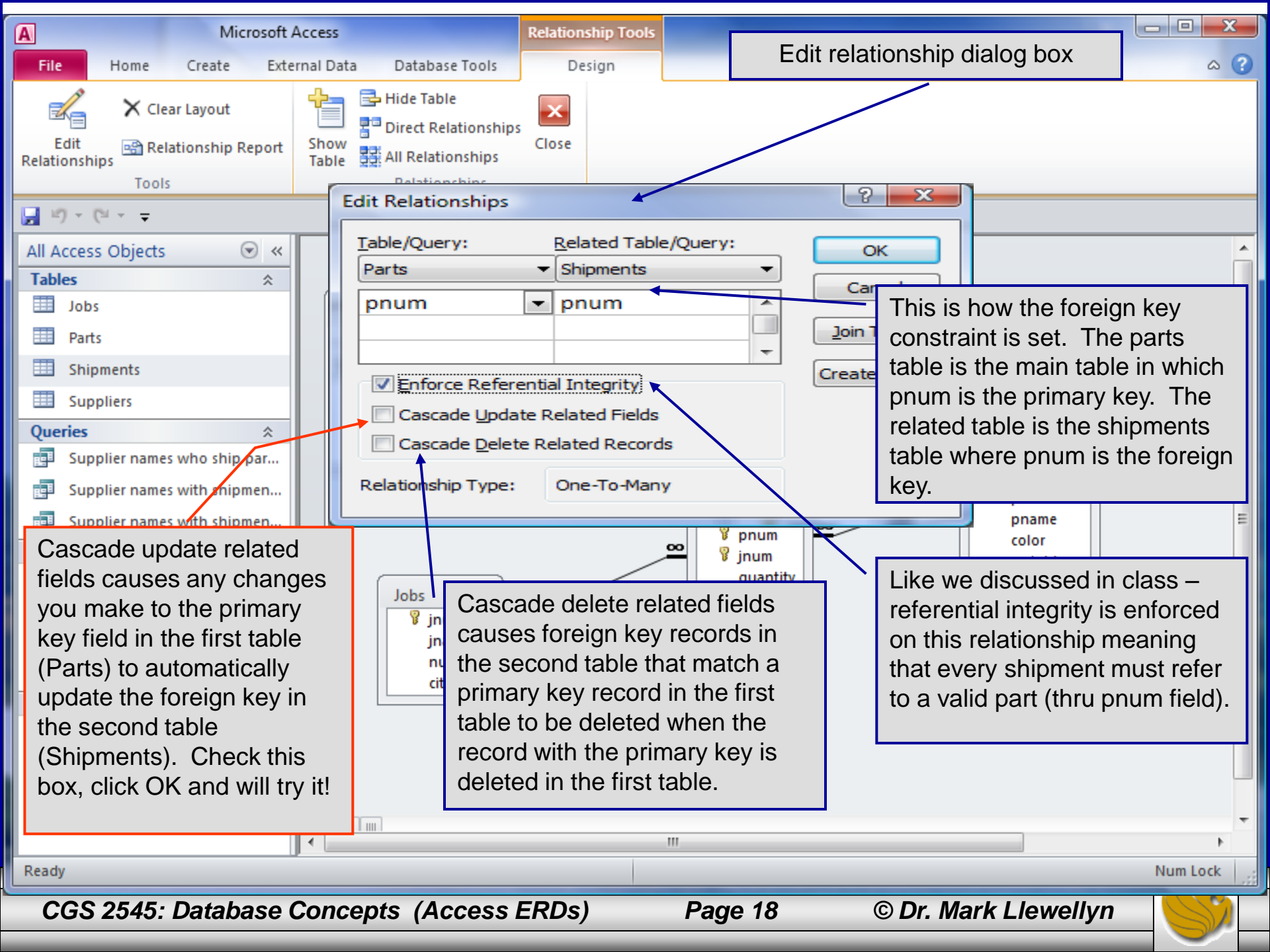

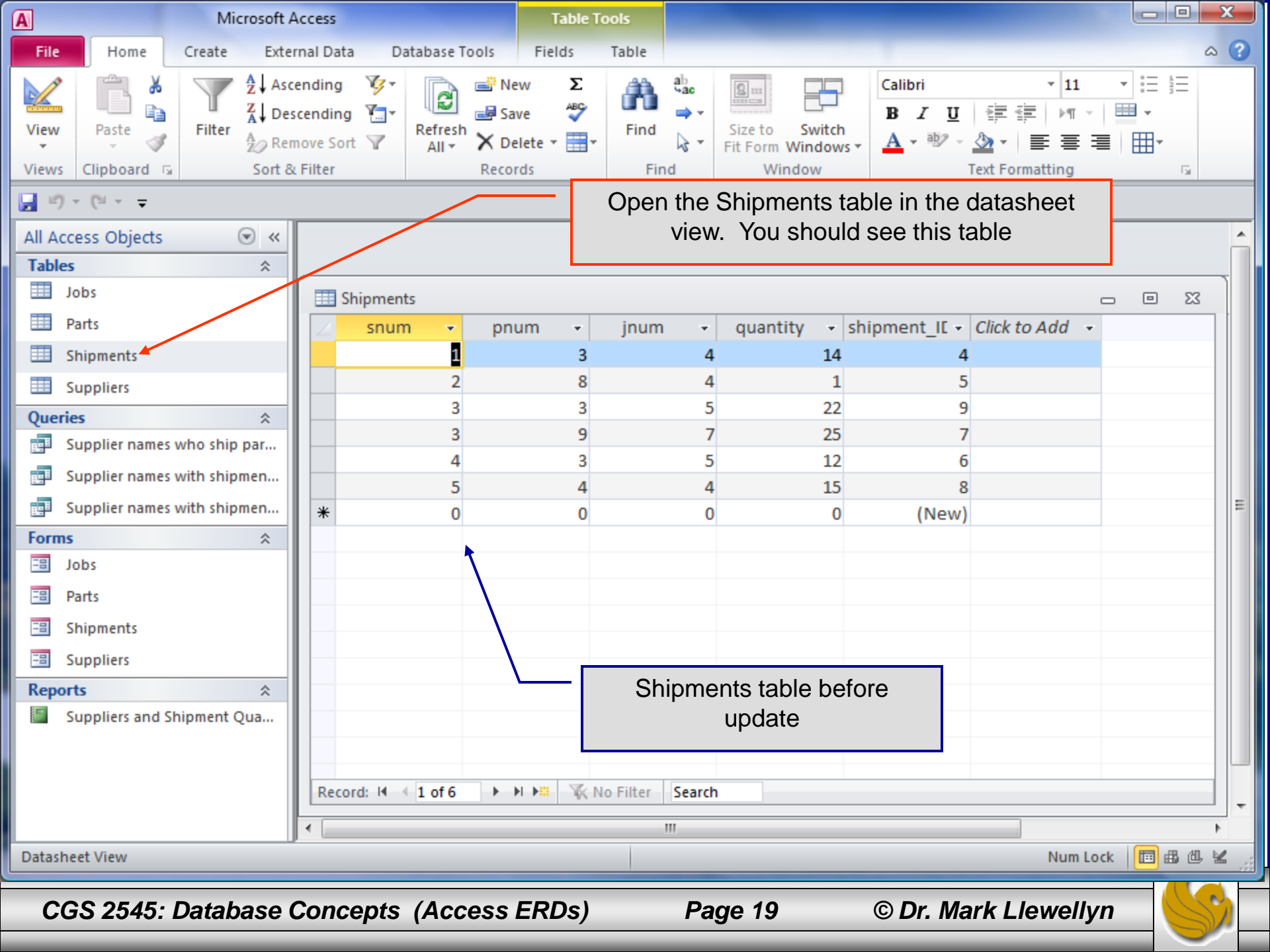

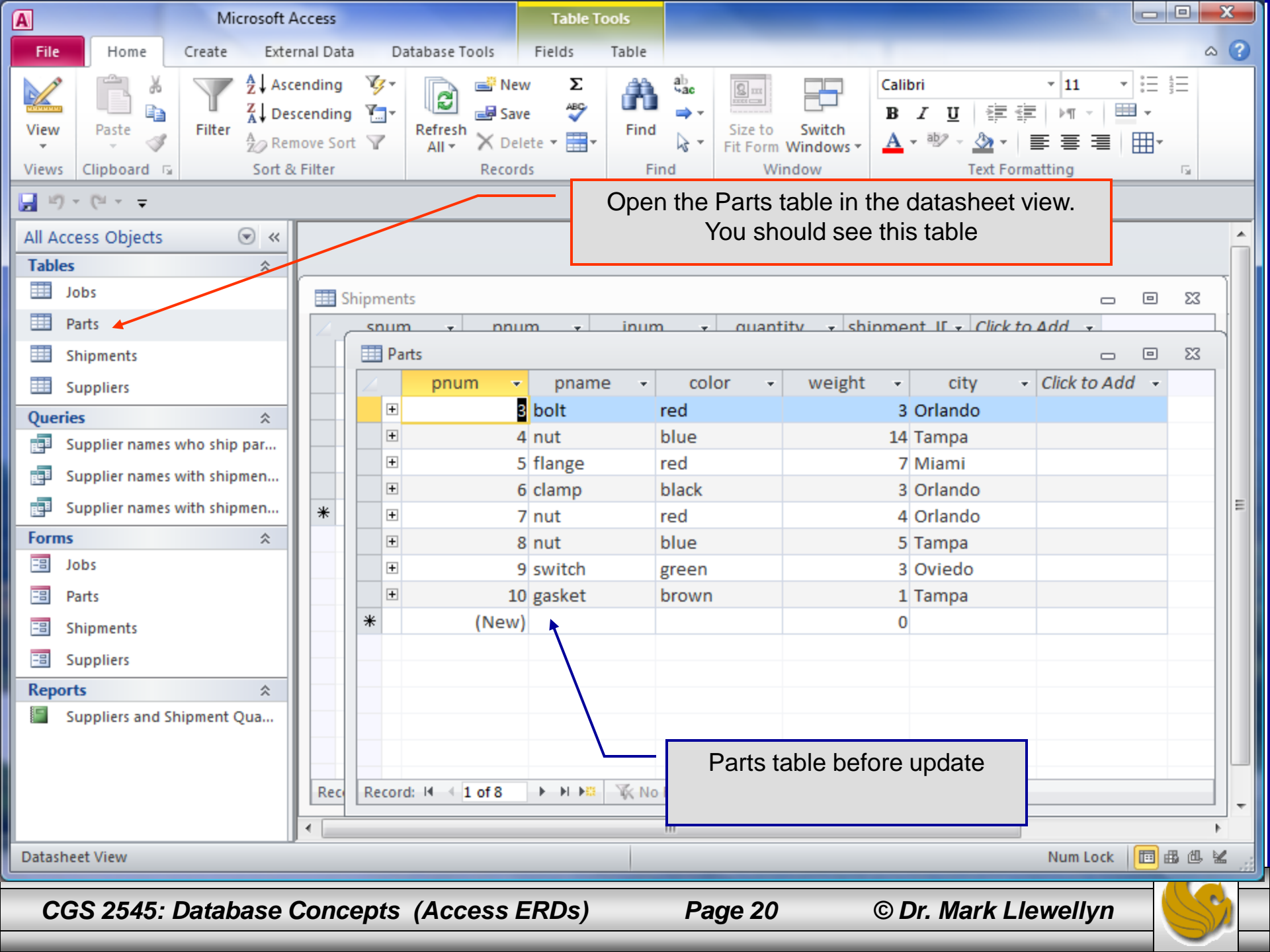

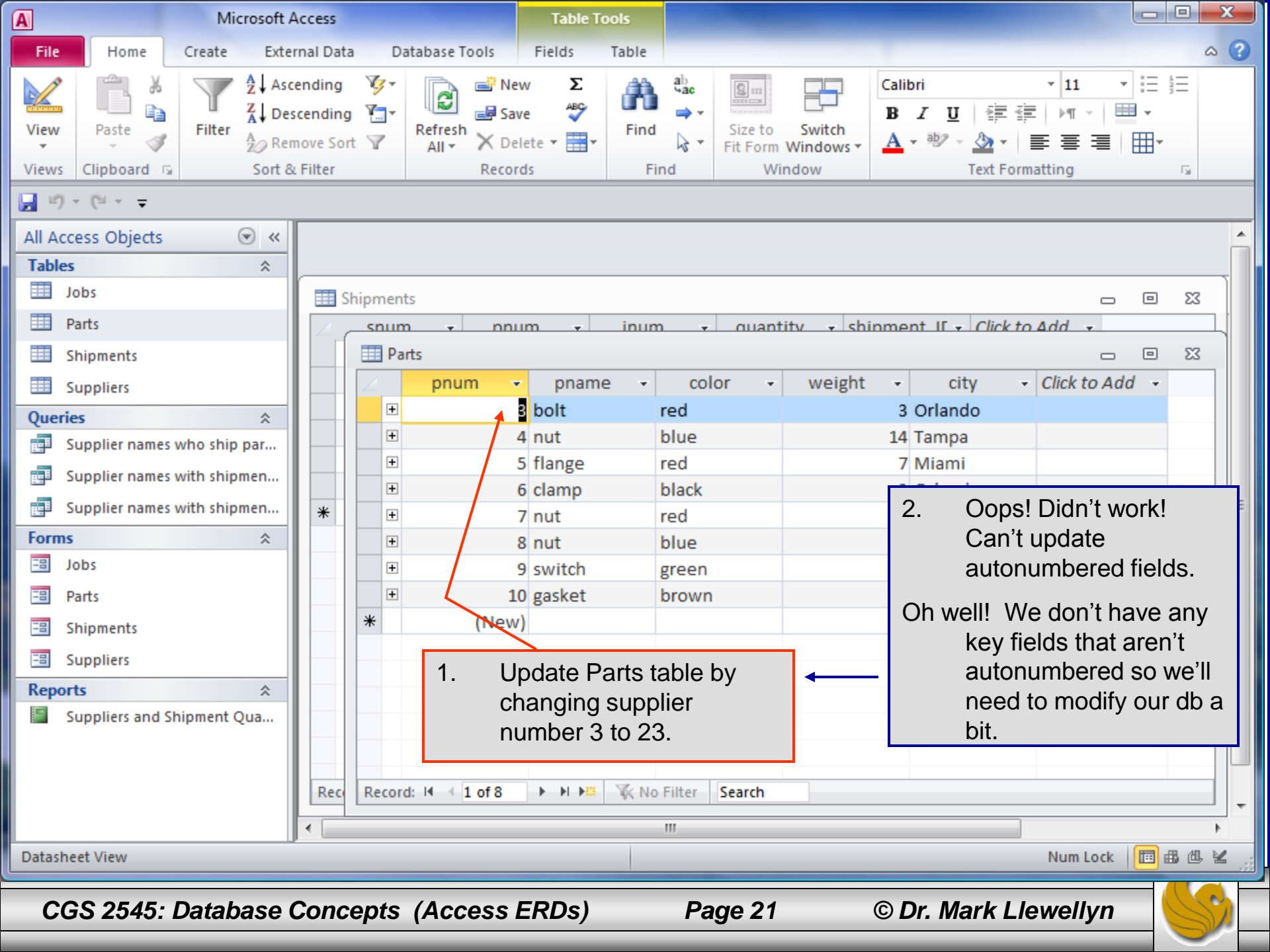

| A Parts - Micro                          | soft Access Tal                                                                           | ble Tools                                                             |                                                                                              |
|------------------------------------------|-------------------------------------------------------------------------------------------|-----------------------------------------------------------------------|----------------------------------------------------------------------------------------------|
| File Home Create Ext                     | ernal Data Database Tools [                                                               | Design                                                                | x 🖬 🗕 🕥 a                                                                                    |
| View<br>Views<br>Views<br>Views<br>Views | The Insert Rows<br>→ Delete Rows<br>→ Delete Rows<br>→ Modify Lookups<br>→ Modify Lookups | dexes Create Data Rename,<br>Macros + Mac<br>de Field, Record & Table | Modify the Parts table to include a new field named ManufacturerID which is a number field.  |
| 🛃 ¶ • (° ∗ =                             |                                                                                           |                                                                       |                                                                                              |
| All Access Objects 💿 «                   | Field Name                                                                                | Data Type                                                             | Description                                                                                  |
| Tables                                   | 1 🔮 pnum                                                                                  | AutoNumber                                                            |                                                                                              |
| Jobs                                     | pname                                                                                     | Text                                                                  |                                                                                              |
| Parts                                    | color                                                                                     | Text                                                                  |                                                                                              |
| Shipmants                                | weight                                                                                    | Number                                                                |                                                                                              |
|                                          | city 4                                                                                    | lext                                                                  |                                                                                              |
| Suppliers                                | ManufactureriD                                                                            | Number                                                                |                                                                                              |
| Queries *                                | 4                                                                                         |                                                                       |                                                                                              |
| Supplier names who ship par              |                                                                                           |                                                                       |                                                                                              |
| Supplier names with shipmen              |                                                                                           |                                                                       |                                                                                              |
| Supplier names with shipmen              |                                                                                           | Field P                                                               | Properties                                                                                   |
| Forms 🌣                                  | General Lookup                                                                            |                                                                       |                                                                                              |
| I Jobs                                   | Field Size Long Int                                                                       | teger                                                                 |                                                                                              |
|                                          | Format Desimal Places Auto                                                                |                                                                       |                                                                                              |
|                                          | Input Mask                                                                                |                                                                       |                                                                                              |
| E Shipments                              | Caption                                                                                   |                                                                       |                                                                                              |
| 🖽 Suppliers                              | Default Value                                                                             |                                                                       | A field name can be up to 64 characters long,<br>including spaces Press F1 for help on field |
| Reports                                  | Validation Rule<br>Validation Text                                                        |                                                                       | names.                                                                                       |
| Suppliers and Shipment Qua               | Required No                                                                               |                                                                       |                                                                                              |
|                                          | Indexed No                                                                                |                                                                       |                                                                                              |
|                                          | Text Align General                                                                        |                                                                       |                                                                                              |
|                                          |                                                                                           |                                                                       |                                                                                              |
|                                          |                                                                                           |                                                                       |                                                                                              |
| Design view. F6 = Switch panes. F1 =     | Help.                                                                                     |                                                                       | Num Lock 🛛 🖽 🖽 🔀 😕                                                                           |
|                                          |                                                                                           |                                                                       |                                                                                              |
| CGS 2545: Database                       | Concepts (Access ER                                                                       | RDs) Page 22                                                          | 2 © Dr. Mark Llewellyn 🦳 🌅                                                                   |

| A        | Manufacturers -                                                                                                    | Microsoft Access                                    | Tat                   | ble Tools |                             |                                                                                                    |                                      |                        |  |  |  |  |  |  |
|----------|----------------------------------------------------------------------------------------------------|-----------------------------------------------------|-----------------------|-----------|-----------------------------|----------------------------------------------------------------------------------------------------|--------------------------------------|------------------------|--|--|--|--|--|--|
| File     | Home Create E                                                                                                    | ternal Data Databas                                 | e Tools [             | Design    |                             |                                                                                                    |                                      | X 🖬 🗆 🕥 🌣              |  |  |  |  |  |  |
|          |                                                                                                    | ⊒•≡ Insert Rows                                     |                       |           |                             | -                                                                                                    | 13 =====                             |                        |  |  |  |  |  |  |
|          |                                                                                                    | <table-of-contents> Delete Rows</table-of-contents> |                       | 0         |                             | and the second second s |                                      |                        |  |  |  |  |  |  |
| View     | Primary Builder Test Validat<br>Key Rules                                                                                                    | ion 🙀 Modify Lookups                                | Property Ind<br>Sheet | lexes Cro | eate Data Rena<br>∕lacros * | ame/Delete<br>Macro                                                                                                    | Relationships Object<br>Dependencies |                        |  |  |  |  |  |  |
| Views    | Too                                                                                                    | s                                                   | Show/Hid              | de Fie    | eld, Record & Ta            | able Events                                                                                                    | Relationships                        |                        |  |  |  |  |  |  |
| <b>9</b> | • (°'                                                                                                    |                                                     |                       |           |                             |                                                                                                    |                                      |                        |  |  |  |  |  |  |
| All Acc  | ess Objects 🛛 💿 🤞                                                                                                    | Field                                               | Name                  |           | Data Type                   |                                                                                                    | Descrip                              | otion 🔺                |  |  |  |  |  |  |
| Tables   | *                                                                                                    | ManufacturerII                                      | D                     | Nun       | nber                        |                                                                                                    |                                      |                        |  |  |  |  |  |  |
| J.       | obs                                                                                                    | Manufacturer                                        | lame                  | Text      | t                           |                                                                                                    |                                      |                        |  |  |  |  |  |  |
|          | Manufacturers     Arrow table (using the table design)     with the properties shown. You'll need                                                                                                 |                                                     |                       |           |                             |                                                                                                    |                                      |                        |  |  |  |  |  |  |
| E P      | Imanufacturers       Create a new table (using the table design)         Imanufacturers       with the properties shown. You'll need         Imanufacturers       to specify that you want to set |                                                     |                       |           |                             |                                                                                                    |                                      |                        |  |  |  |  |  |  |
| 🔳 s      | Image: Parts       with the properties shown. You'll need to specify that you want to set         Image: Shipments       ManufacturerID as the key field. (select                                 |                                                     |                       |           |                             |                                                                                                    |                                      |                        |  |  |  |  |  |  |
| 🔲 s      | uppliers                                                                                                    |                                                     |                       |           |                             | 11<br>+                                                                                                    | he field and click on                | Primary Key            |  |  |  |  |  |  |
| Querie   | es 🌣                                                                                                    |                                                     |                       |           |                             | u<br>b                                                                                                    | ne held and click on                 | table under the        |  |  |  |  |  |  |
| s 🗐      | upplier names who ship par                                                                                                    |                                                     |                       |           |                             | n D                                                                                                    | name "Manufacturer                   |                        |  |  |  |  |  |  |
| s 🗐 👔    | upplier names with shipmen.                                                                                                    | ·                                                   |                       |           |                             |                                                                                                    |                                      | · ·                    |  |  |  |  |  |  |
| s 🗐      | upplier names with shipmen.                                                                                                    | General Lookup                                      |                       |           |                             | Note th                                                                                                    | nat this table will be               | related to the Parts   |  |  |  |  |  |  |
| Forms    | *                                                                                                    |                                                     |                       |           |                             | ta                                                                                                    | able (since the Manu                 | ufacturerID field is a |  |  |  |  |  |  |
| J III    | obs                                                                                                    |                                                     |                       |           |                             | fo                                                                                                    | oreign key in the Pa                 | rts table), we will    |  |  |  |  |  |  |
| 🖪 Р      | arts                                                                                                    |                                                     |                       |           |                             | S                                                                                                    | set the values of rela               | tionships from the     |  |  |  |  |  |  |
| -= S     | hipments                                                                                                    |                                                     |                       |           |                             | r                                                                                                    | elationship view.                    |                        |  |  |  |  |  |  |
| 😑 S      | uppliers                                                                                                    |                                                     |                       |           |                             |                                                                                                    |                                      |                        |  |  |  |  |  |  |
| Repor    | ts 🌣                                                                                                    |                                                     |                       |           |                             |                                                                                                    |                                      |                        |  |  |  |  |  |  |
| S 🗐      | uppliers and Shipment Qua                                                                                                    |                                                     |                       |           | L                           |                                                                                                    |                                      |                        |  |  |  |  |  |  |
|          |                                                                                                    |                                                     |                       |           |                             |                                                                                                    |                                      |                        |  |  |  |  |  |  |
|          |                                                                                                    |                                                     |                       |           |                             |                                                                                                    |                                      |                        |  |  |  |  |  |  |
| Design   | view. F6 = Switch panes. F1                                                                                                    | Help.                                               |                       |           |                             |                                                                                                    |                                      | Num Lock 🛛 🖽 🕮 🕌 👷     |  |  |  |  |  |  |
|          |                                                                                                    |                                                     |                       |           |                             |                                                                                                    |                                      |                        |  |  |  |  |  |  |
| CG       | S 2545: Database                                                                                                    | Concepts (Ac                                        | cess ER               | Ds)       | Pa                          | ge 23                                                                                                    | © Dr. Mark L                         | lewellyn               |  |  |  |  |  |  |

| A Manufacturers - N                                                                                                    | Aicrosoft Access                                                              | Table Tools                                                                                  |                                                                                                    |               |
|----------------------------------------------------------------------------------------------------|-------------------------------------------------------------------------------|----------------------------------------------------------------------------------------------|----------------------------------------------------------------------------------------------------|---------------|
| File Home Create Ext                                                                                                    | ernal Data Database Tools                                                     | Fields Table                                                                                 |                                                                                                    | a 🕜 🗆 🗗 🛛     |
| Views Clipboard ा⊊ Sort                                                                                                    | escending 🌾 🖓 📾 No<br>escending 🏝<br>emove Sort 🍸 All + X Do<br>& Filter Reco | ew $\Sigma$<br>we $\checkmark$<br>elete $\checkmark$ $\blacksquare$ $\checkmark$<br>rds Find | ab       ab       ✓       Image: Calibri (Detail) ✓       11         ab       Size to Switch       B       Image: Calibri (Detail) ✓       11         B       Image: Calibri (Detail) ✓       Image: Calibri (Detail) ✓       Image: Calibri (Detail) ✓       Image: Calibri (Detail) ✓         Image: Calibri (Detail) ✓       Image: Calibri (Detail) ✓       Image: Calibri (Detail) ✓       Image: Calibri (Detail) ✓       Image: Calibri (Detail) ✓         Image: Calibri (Detail) ✓       Image: Calibri (Detail) ✓       Image: Calibri (Detail) ✓       Image: Calibri (Detail) ✓       Image: Calibri (Detail) ✓         Image: Calibri (Detail) ✓       Image: Calibri (Detail) ✓       Image: Calibri (Detail) ✓       Image: Calibri (Detail) ✓       Image: Calibri (Detail) ✓         Image: Calibri (Detail) ✓       Image: Calibri (Detail) ✓       Image: Calibri (Detail) ✓       Image: Calibri (Detail) ✓       Image: Calibri (Detail) ✓         Image: Calibri (Detail) ✓       Image: Calibri (Detail) ✓       Image: Calibri (Detail) ✓       Image: Calibri (Detail) ✓       Image: Calibri (Detail) ✓         Image: Calibri (Detail) ✓       Image: Calibri (Detail) ✓       Image: Calibri (Detail) ✓       Image: Calibri (Detail) ✓       Image: Calibri (Detail) ✓         Image: Calibri (Detail) ✓       Image: Calibri (Detail) ✓       Image: Calibri (Detail) ✓       Image: Calibri (Detail) ✓       Image: Calibri (Detail) ✓ |               |
| 🚽 🔊 • (° - 📼                                                                                                    |                                                                               |                                                                                              |                                                                                                    |               |
| All Access Objects <ul> <li>Tables</li> <li>Jobs</li> <li>Jobs</li> <li>Manufacturers</li> <li>Parts</li> <li>Shipments</li> <li>Suppliers</li> </ul> <ul> <li>Queries</li> <li>Supplier names who ship par</li> <li>Supplier names with shipmen</li> </ul> | ManufacturerID -<br>1<br>\$<br>2<br>*                                         | ManufacturerName<br>Bob's Bearings<br>Dixie Seals                                            | Click to Add                                                                                                    |               |
| <ul> <li>Supplier names with shipmen</li> <li>Forms          <ul> <li>Jobs</li> <li>Jobs</li> <li>Parts</li> <li>Shipments</li> <li>Suppliers</li> </ul> </li> <li>Reports          <ul> <li>Suppliers and Shipment Qua</li> </ul> </li> </ul>              | Record: I4 4 2 of 2 > >                                                       | No Filter Se                                                                                 | Add these two rows to the new<br>Manufacturers table.                                                                                                    |               |
| Datasheet View                                                                                                    |                                                                               |                                                                                              | Num L                                                                                                    | ock 🔲 🕮 🕮 🕍 🔬 |
| CGS 2545: Database                                                                                                    | Concepts (Access                                                              | ERDs)                                                                                        | Page 24 © Dr. Mark Llewell                                                                                                    | yn 😽          |

| A             |                                       | Parts -   | Microso                                             | oft Ac                                | cess                      |                  |                               | Table                      | Fools  |                              |                         |                   |                |                                   |                 |                                         | x     |
|---------------|---------------------------------------|-----------|-----------------------------------------------------|---------------------------------------|---------------------------|------------------|-------------------------------|----------------------------|--------|------------------------------|-------------------------|-------------------|----------------|-----------------------------------|-----------------|-----------------------------------------|-------|
| File H        | Home                                  | Create    | Exte                                                | rnal D                                | ata [                     | Database To      | ools                          | Fields                     | Table  |                              |                         |                   |                |                                   |                 | ∞ 🕜 🗆                                   | 2X 🕤  |
| View Par      | iste                                  | Filter    | Asc<br>Asc<br>A<br>↓ Des<br>A<br>Z<br>Ren<br>Sort & | endin<br>scendi<br>nove S<br>ε Filter | g ∛g≠<br>ng ¶⊒≠<br>Sort ¶ | Refresh<br>All ¥ | e Ner<br>Sav<br>X De<br>Recor | w Σ<br>γe ♣♥<br>lete ▼ ₩ ▼ | Find   | ab<br>ac<br>⇒ ▼<br>k ▼<br>nd | Size to<br>Fit Form Wir | Switch<br>Vindows | Calibri<br>B I | <u>ण</u><br><sup>ађу</sup> ,<br>т |                 | ▼ ↓ ↓ ↓ ↓ ↓ ↓ ↓ ↓ ↓ ↓ ↓ ↓ ↓ ↓ ↓ ↓ ↓ ↓ ↓ |       |
|               | •                                     |           |                                                     |                                       |                           | 100              |                               |                            | colo   |                              | woig                    | h+                | oitu           |                                   | Manufacture     | Click to Adv                            | 1     |
| All Access C  | Objects                               |           | ▼ ≪                                                 |                                       | pn                        | v mu<br>c        | pna                           | ame 🔹                      | rod    | <b>•</b> •                   | weig                    | ni +              | Orlando        | *                                 | Ivianutacture + | CIICK LO AUL                            | 1 -   |
| Tables        |                                       |           | ~                                                   |                                       | -                         | 3                | put                           |                            | blue   |                              |                         | 14                | Tampa          |                                   | 1               |                                         |       |
| Jobs          |                                       |           |                                                     |                                       | -                         | 4                | flange                        | 2                          | red    |                              |                         | 7                 | Miami          |                                   | 1               |                                         |       |
| 🔠 Manuf       | acturers                              |           |                                                     |                                       | -                         | 6                | clamp                         | -                          | black  |                              |                         | 3                 | Orlando        |                                   | 2               |                                         |       |
| Parts         |                                       |           |                                                     |                                       | Đ                         | 7                | nut                           |                            | red    |                              |                         | 4                 | Orlando        |                                   | 2               |                                         |       |
| 🛄 Shipme      | ents                                  |           |                                                     |                                       | Ð                         | 8                | nut                           |                            | blue   |                              |                         | 5                 | Tampa          |                                   | 2               |                                         |       |
| 💷 Supplie     | ers                                   |           |                                                     |                                       | Ð                         | 9                | switch                        | h                          | green  |                              |                         | 3                 | Oviedo         |                                   | 1               |                                         |       |
| Queries       |                                       |           | ~                                                   | <b>I</b> 3                            | Ð                         | 10               | gaske                         | t                          | brown  |                              |                         | 1                 | Tampa          |                                   | 1               |                                         |       |
| Supplie       | er names v                            | vho ship  | par                                                 | *                                     |                           | (New)            |                               |                            |        |                              |                         | 0                 |                |                                   | 1               |                                         |       |
| 📑 Supplie     | er names v                            | vith ship | men                                                 |                                       |                           |                  |                               |                            |        |                              |                         |                   |                |                                   |                 |                                         |       |
| 📮 Supplie     | er names v                            | vith ship | men                                                 |                                       |                           |                  |                               |                            |        |                              |                         |                   |                |                                   |                 |                                         |       |
| Forms         |                                       |           | \$                                                  |                                       |                           |                  |                               |                            |        |                              |                         |                   |                |                                   | /               |                                         |       |
| 😑 Jobs        |                                       |           |                                                     |                                       |                           |                  |                               |                            |        |                              |                         |                   |                |                                   |                 |                                         |       |
| -= Parts      |                                       |           |                                                     |                                       |                           |                  |                               |                            |        |                              |                         |                   |                |                                   |                 |                                         |       |
| -8 Shipme     | ents                                  |           |                                                     |                                       |                           |                  | Ad                            | d these                    | Manu   | lfacti                       | urerIDs                 | to                |                |                                   |                 |                                         |       |
|               | erc                                   |           |                                                     |                                       |                           |                  | the                           | e new fi                   | eld in | the P                        | arts ta                 | ble.              |                |                                   |                 |                                         |       |
| Reports       | C13                                   |           | ~                                                   |                                       |                           |                  |                               |                            |        |                              |                         |                   |                |                                   |                 |                                         |       |
|               | ers and Sh                            | ipment (  | A<br>Dua                                            |                                       |                           |                  |                               |                            |        |                              |                         |                   |                |                                   |                 |                                         |       |
| and a subbut  |                                       | ipinene s |                                                     |                                       |                           |                  |                               |                            |        |                              |                         |                   |                |                                   |                 |                                         |       |
|               |                                       |           |                                                     |                                       |                           |                  |                               |                            |        |                              |                         |                   |                |                                   |                 |                                         |       |
|               | Record: I4 4 8 of 8  FI Filter Search |           |                                                     |                                       |                           |                  |                               |                            |        |                              |                         |                   |                |                                   |                 |                                         |       |
| Datasheet Vie | ew                                    |           |                                                     |                                       |                           |                  |                               |                            |        |                              |                         |                   |                |                                   | Num Loo         | ck 🔲 🏼 🖞                                | , ¥ 🧋 |
| CGS 2         | 2545: D                               | Datab     | ase (                                               | Con                                   | cepts                     | (Acc             | ess l                         | ERDs)                      |        | Pa                           | ge 25                   |                   | © Dr.          | Ma                                | rk Llewelly     | n 🧲                                     | 3     |

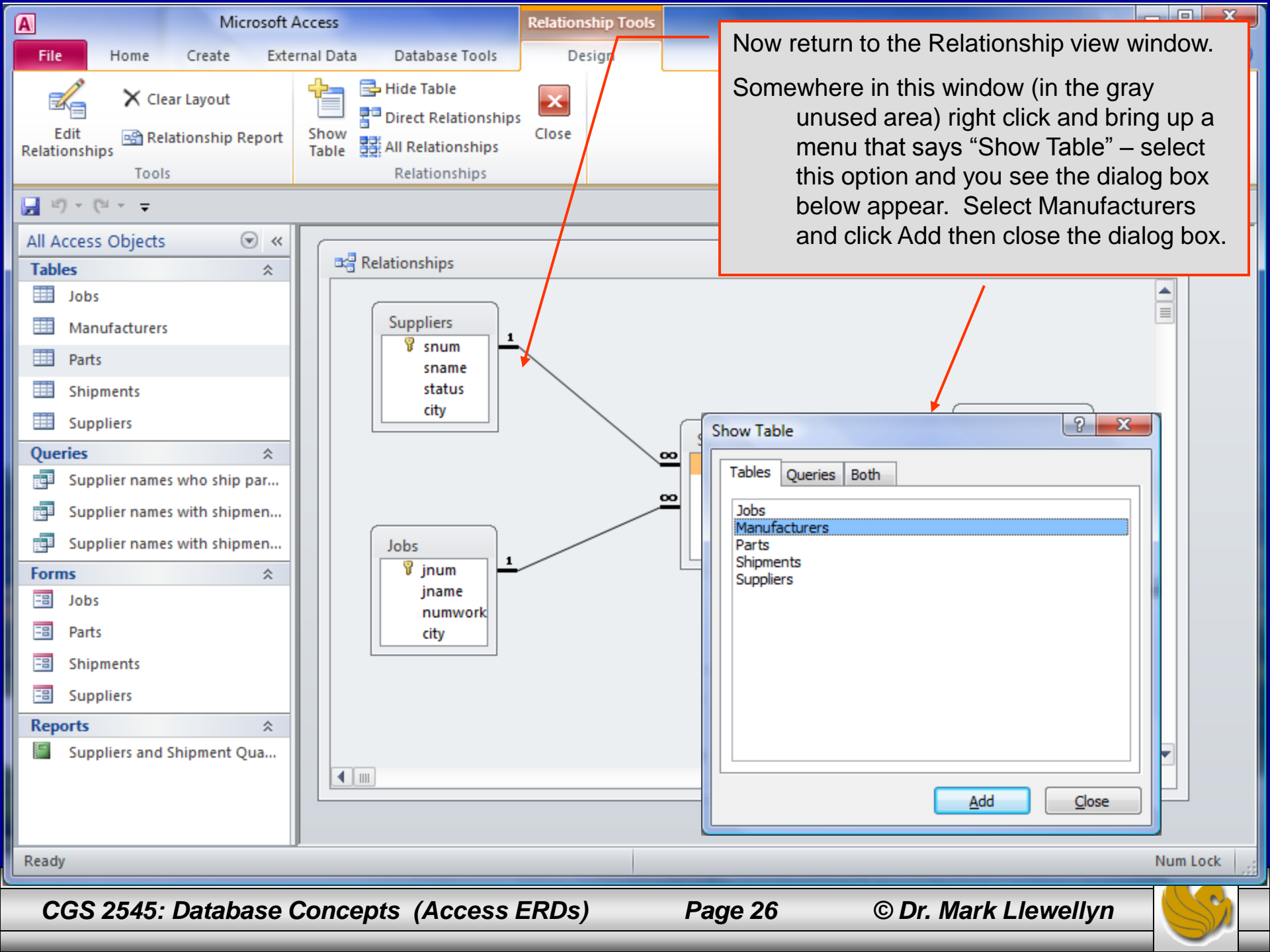

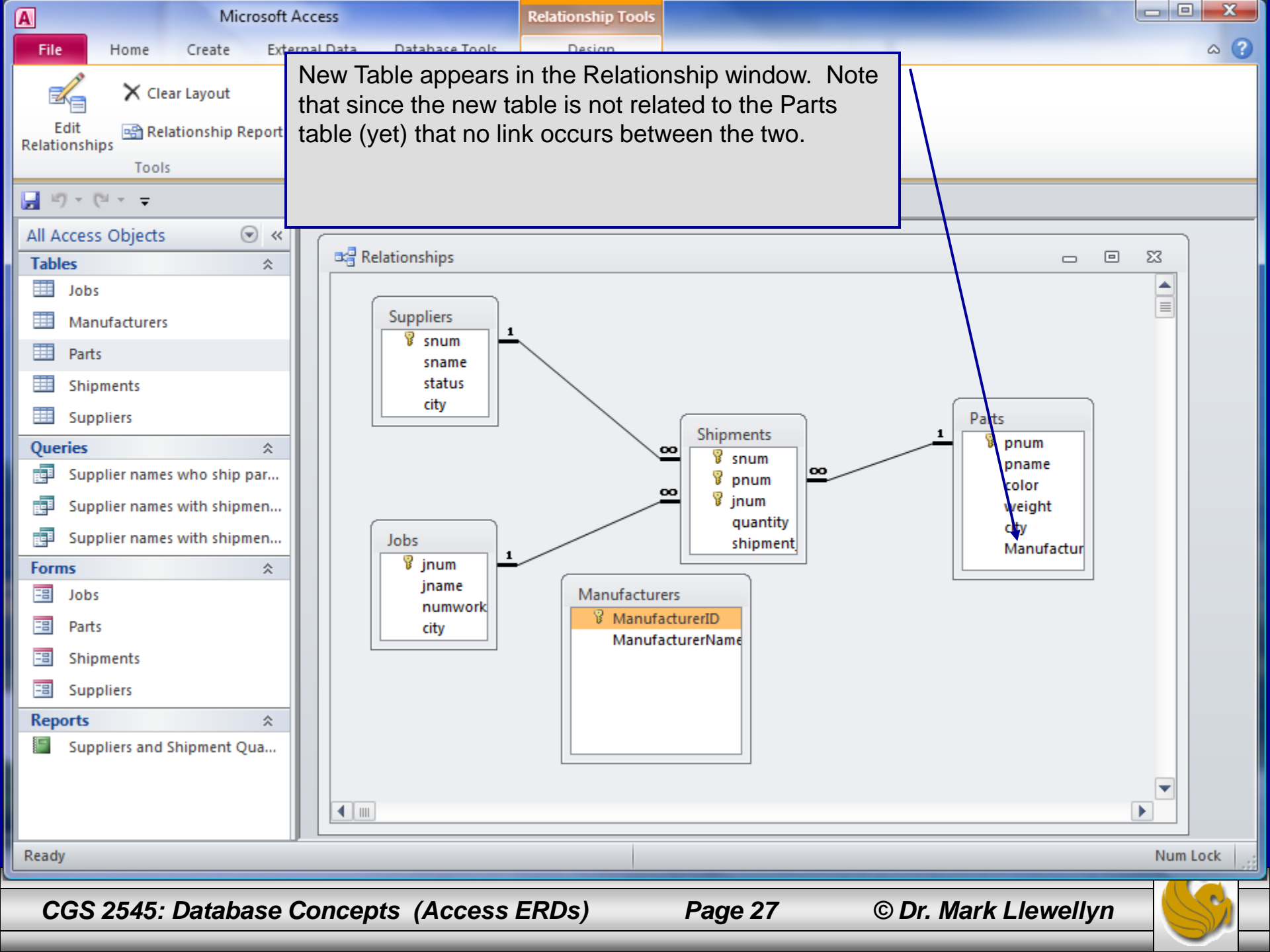

To set the relationship between the Manufacturers and Parts table. Click on the ManufacturerID in the Manufacturers table and while holding down the mouse button drag the mouse to the ManufacturerID field in the Parts table and then release the button.

This will bring up the edit relationship dialog box (see below).

Check all of the boxes we did before to enforce referential integrity and cascade updates and deletions.

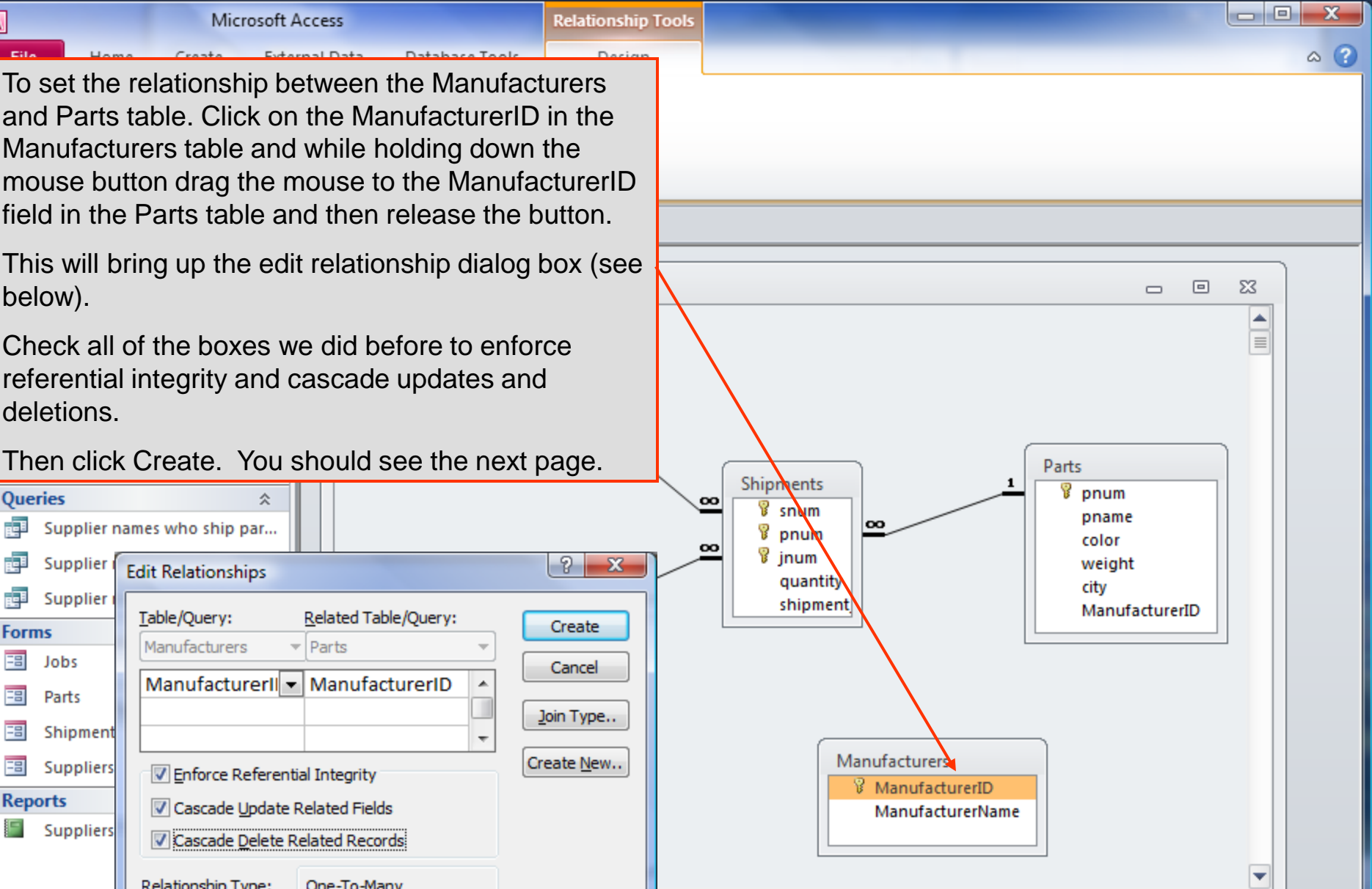

Reports Cascade Update Related Fields Suppliers Cascade Delete Related Records

Enforce Referential Integrity

Parts

CGS 2545: Database Concepts (Access ERDs)

One-To-Many

© Dr. Mark Llewellyn

►

Num Lock

Queries

Supplier (

Supplier (

Jobs

Parts

Shipment

Suppliers

Supplier names who ship par...

**Edit Relationships** 

Manufacturers

Relationship Type:

Table/Query:

d d

- **1** 

Forms

-8

-8

-8

-8

Ready

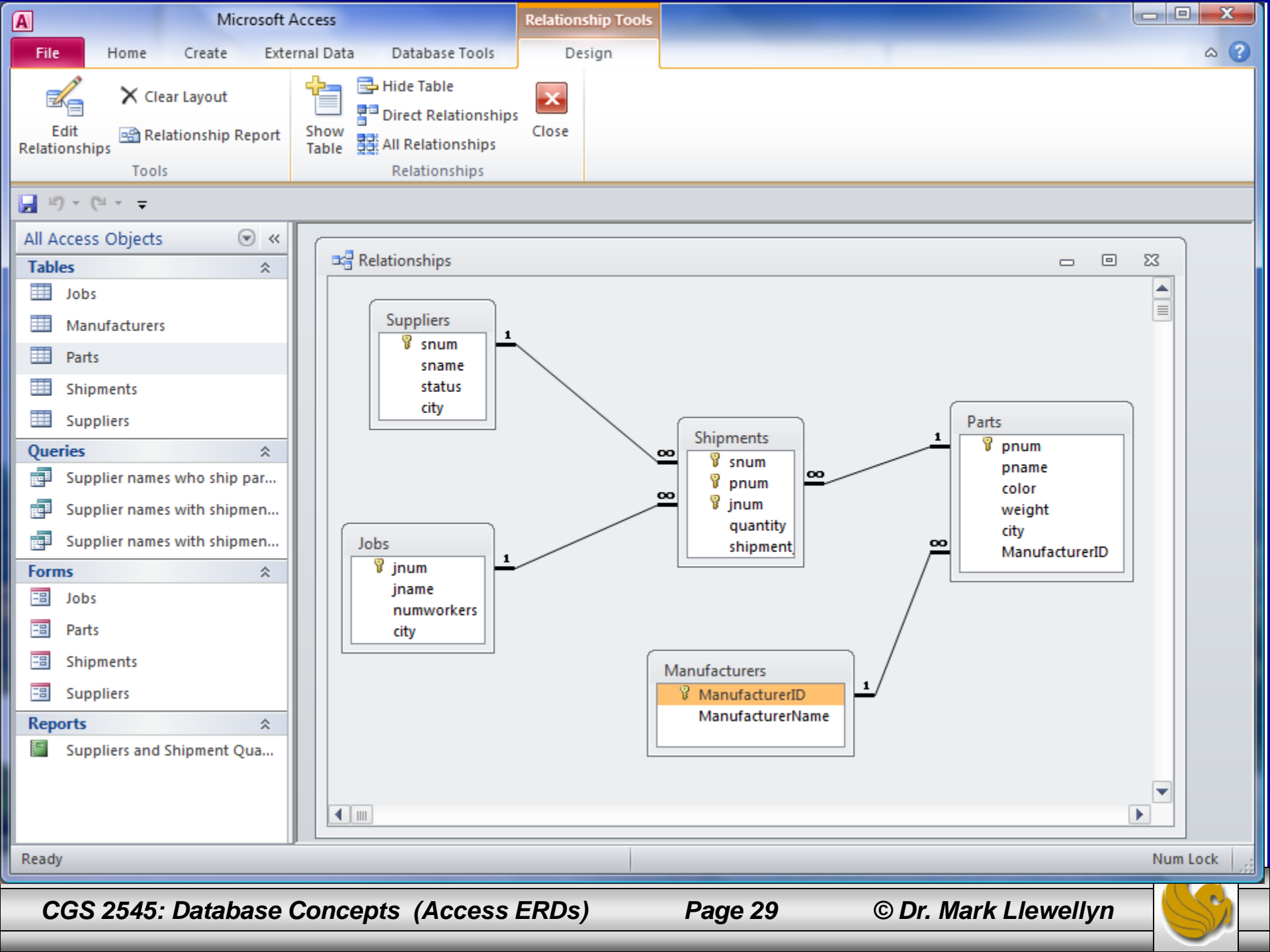

| A                            | Microsoft         | Access                                                 |                        | Table To                                                         | ols                          |                                       |                           |                                                     |                                                                                                    |                                                                 |          |
|------------------------------|-------------------|--------------------------------------------------------|------------------------|------------------------------------------------------------------|------------------------------|---------------------------------------|---------------------------|-----------------------------------------------------|----------------------------------------------------------------------------------------------------|-----------------------------------------------------------------|----------|
| File Home                    | Create Exte       | ernal Data Da                                          | tabase Tools           | Fields                                                           | Table                        |                                       |                           |                                                     |                                                                                                    |                                                                 | ۵ 🕐      |
| View Paste Views Clipboard 5 | Filter $A$ Sort 8 | cending ♥♥▼<br>scending ♥…▼<br>move Sort ♥<br>& Filter | Refresh<br>All + Zecor | w Σ<br>re ♣BC<br>lete ∓ ∰∓<br>ds                                 | Find<br>Find<br>Find<br>Find | Size to Sw<br>Fit Form Wind<br>Window | Calib<br>B<br>dows *<br>A | ri (Detail)<br>Z <u>U</u><br>Detail<br>Z<br>Text Fo | ▼ 11 11 | <ul> <li>▼ :=</li> <li>■ *</li> <li>■ *</li> <li>■ *</li> </ul> |          |
| 🛃 🍤 • (° - 📼                 |                   |                                                        |                        |                                                                  |                              |                                       |                           |                                                     |                                                                                                    |                                                                 |          |
| All Access Objects Tables    | *<br>*            | Relation                                               | nships                 |                                                                  |                              |                                       |                           |                                                     |                                                                                                    | • **                                                            |          |
|                              |                   | Manufact                                               | urers                  |                                                                  |                              |                                       |                           |                                                     |                                                                                                    | - 0                                                             | 23       |
| Parts                        |                   | E E E E E E E E E E E E E E E E E E E                  | ufacturerID            | <ul> <li>Manufa</li> <li>1 Bob's Be</li> <li>Divio So</li> </ul> | cturerName<br>earings        | <ul> <li>Click to Ad</li> </ul>       | d <del>-</del>            |                                                     |                                                                                                    |                                                                 |          |
| Shipments Suppliers          |                   | *                                                      | )                      | JZ DIXIE SE                                                      | :015                         |                                       |                           |                                                     |                                                                                                    |                                                                 |          |
| Queries                      | *                 |                                                        |                        |                                                                  |                              |                                       |                           |                                                     |                                                                                                    |                                                                 |          |
| Supplier names               | who ship par      |                                                        |                        |                                                                  |                              |                                       |                           |                                                     | _                                                                                                    |                                                                 |          |
| Supplier names               | with shipmen      |                                                        |                        |                                                                  | Now, re                      | suming w                              | here we                   | were a                                              |                                                                                                    |                                                                 |          |
| Supplier names               | with shipmen      |                                                        |                        |                                                                  | few mir                      | nutes ago,                            | let's cha                 | ange the                                            |                                                                                                    |                                                                 |          |
| Forms                        | *                 |                                                        |                        |                                                                  | value o                      | f the Man                             | ufacturer                 | ID from                                             |                                                                                                    |                                                                 |          |
|                              |                   |                                                        |                        |                                                                  | 2 to 52                      |                                       |                           |                                                     |                                                                                                    |                                                                 |          |
|                              |                   |                                                        |                        |                                                                  | Do this                      | in the dat                            | asheet v                  | iew for                                             |                                                                                                    |                                                                 |          |
| Suppliers                    |                   |                                                        |                        |                                                                  | the Ma                       | nufacturer                            | s table.                  |                                                     |                                                                                                    |                                                                 |          |
| Reports                      | \$                |                                                        |                        |                                                                  |                              |                                       |                           |                                                     |                                                                                                    |                                                                 |          |
| Suppliers and S              | hipment Qua       |                                                        |                        |                                                                  |                              |                                       |                           |                                                     |                                                                                                    |                                                                 |          |
|                              |                   |                                                        |                        |                                                                  |                              |                                       |                           |                                                     |                                                                                                    |                                                                 |          |
|                              |                   | Record: I4 4                                           | 2 of 2 + +             | I ▶□ 🕅 🕅 N                                                       | o Filter Search              | ١                                     |                           |                                                     |                                                                                                    |                                                                 |          |
| Datasheet View               |                   | J                                                      |                        |                                                                  |                              |                                       |                           |                                                     | Num Lo                                                                                                    | ock 🔲                                                           | 88 K _;; |
| CGS 2545:                    | Database          | Concepts                                               | (Access I              | ERDs)                                                            | Pa                           | ge 30                                 | © <b>D</b>                | r. Mark L                                           | lewelly                                                                                                    | 'n                                                              |          |

| A                          | Mi                                                                                                    | icrosoft /                                                    | Access                                       |                |                                | Table T                          | ools         |                              |                            |                     |                 |                   |                       | C                        |                             |
|----------------------------|----------------------------------------------------------------------------------------------------|---------------------------------------------------------------|----------------------------------------------|----------------|--------------------------------|----------------------------------|--------------|------------------------------|----------------------------|---------------------|-----------------|-------------------|-----------------------|--------------------------|-----------------------------|
| File Home                  | Create                                                                                                    | Exte                                                          | rnal Data                                    | Da             | atabase Tools                  | Fields                           | Table        |                              |                            |                     |                 |                   |                       |                          | ۵ 😮                         |
| View Paste                 | Filter                                                                                                    | A ↓ Asc<br>Z ↓ Des<br>A ↓ Des<br>A ↓ Des<br>A ↓ Des<br>Sort 8 | cending<br>scending<br>move Sort<br>& Filter | ∛~<br>™_~<br>∀ | Refresh<br>All + X De<br>Recor | w ∑<br>re ♣€Ç<br>lete ∓ ∰∓<br>ds | Find<br>Find | ab<br>ac<br>⇒ ▼<br>⊳ ▼<br>nd | Size to<br>Fit Form<br>Wir | Switch<br>Windows * | Calit<br>B<br>A | ori<br>✔ <u>U</u> | ▼ 11<br>章 ▶¶<br>■ 王 王 | :: ▼<br>• ■   •<br>=   = | - 40<br>                    |
| ີຟ ນ) + (21 + <del>-</del> |                                                                                                    |                                                               |                                              |                |                                |                                  |              |                              |                            |                     |                 |                   |                       |                          |                             |
| All Access Object          | -                                                                                                    | 9 4                                                           |                                              |                |                                |                                  |              |                              |                            |                     |                 |                   |                       |                          |                             |
| Tables                     | .5                                                                                                    | *                                                             |                                              | Relatio        | nships                         |                                  |              |                              |                            |                     |                 |                   |                       | Ξ Σ                      | 3                           |
| Jobs                       |                                                                                                    | ^                                                             |                                              |                |                                |                                  |              |                              |                            |                     |                 |                   |                       |                          |                             |
| Manufacture                | rs                                                                                                    |                                                               |                                              | Man            | ufacturerID                    | - Manufa                         | octuror      | Namo                         | - Click to                 | Add -               |                 |                   |                       |                          |                             |
| Parts                      |                                                                                                    |                                                               |                                              | Pa             | rts                            |                                  |              |                              |                            |                     |                 |                   |                       | - 6                      | a 23                        |
| Shipments                  |                                                                                                    |                                                               |                                              |                | pnum -                         | pnam                             | e 🚽          | colo                         | or 👻                       | weight              | Ŧ               | city              | ✓ Manu                | facture                  | <ul> <li>Click t</li> </ul> |
| Suppliers                  |                                                                                                    |                                                               | *                                            | ÷              |                                | bolt                             |              | red                          |                            | 0                   | 3               | Orlando           |                       |                          | 1                           |
| - Suppliers                |                                                                                                    |                                                               |                                              | +              |                                | 4 nut                            |              | blue                         |                            |                     | 14              | Tampa             |                       |                          | 1                           |
| Queries                    | es who shir                                                                                                    | ×                                                             |                                              | +              |                                | 5 flange                         |              | red                          |                            |                     | 7               | Miami             |                       |                          | 1                           |
| supplier nam               | ies who ship                                                                                                    | p par                                                         |                                              | +              |                                | 5 clamp                          |              | black                        |                            |                     | 3               | Orlando           |                       | 5                        | 2                           |
| Supplier nam               | ies with ship                                                                                                    | omen                                                          |                                              | +              |                                | 7 nut                            |              | red                          |                            |                     | 4               | Orlando           |                       | 5                        | 2                           |
| Supplier nam               | ies with ship                                                                                                    | omen                                                          |                                              | +              | 1                              | 3 nut                            |              | blue                         |                            |                     | 5               | Tampa             |                       | <b>7</b> 5               | 2                           |
| Forms                      |                                                                                                    | *                                                             |                                              | +              |                                | 9 switch                         |              | green                        |                            |                     | 3               | Oviedo<br>        |                       | -                        | 1                           |
| -= Jobs                    |                                                                                                    |                                                               |                                              | *              | 10                             | ) gasket                         |              | brown                        |                            |                     | 1               | Tampa             |                       |                          | 1                           |
| Parts                      |                                                                                                    |                                                               |                                              | *              | (New                           | )                                |              |                              |                            |                     | 0               |                   |                       |                          |                             |
| Shipments                  |                                                                                                    |                                                               |                                              |                |                                |                                  |              |                              |                            |                     |                 |                   |                       |                          |                             |
| Suppliers                  |                                                                                                    |                                                               |                                              |                |                                |                                  |              |                              |                            | _ /                 |                 |                   |                       |                          |                             |
| Reports<br>Suppliers and   | Reports Switch to the datasheet view of the Parts table and notice that the change to the ManufacturerID in the Manufacturers table has been cascaded into the Parts table. |                                                               |                                              |                |                                |                                  |              |                              |                            |                     |                 |                   |                       |                          |                             |
| Datasheet View             |                                                                                                    |                                                               |                                              |                |                                |                                  |              |                              |                            |                     |                 |                   | Num                   | ock                      |                             |
| CGS 2545                   | : Datak                                                                                                    | base                                                          | Conce                                        | epts           | (Access I                      | ERDs)                            |              | Pa                           | ge 31                      |                     | © D             | Dr. Mark L        | .lewell               | yn                       |                             |

# Working with M:M Relationships In Access

- In Access a M:M relationship involves two tables that each have a 1:M relationship with a third table called a *junction table*.
- As we saw in class converting ERDs to relational schemas, the primary key of the junction table is composed of the primary keys of the other two tables.
- Our supplier-parts-jobs database already models the M:M relationships between suppliers and shipments, parts and shipments, and jobs and shipments as can be seen on the next page. The junction table in each of these cases is the shipments table.
- If you look at page 29 of the Chapter 4 Part 1 lecture notes, you will see a very clear case of a M:M relationship. In this case the junction table is the table named Certificate.

CGS 2545: Database Concepts (Access ERDs)

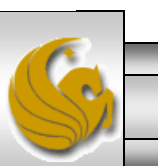

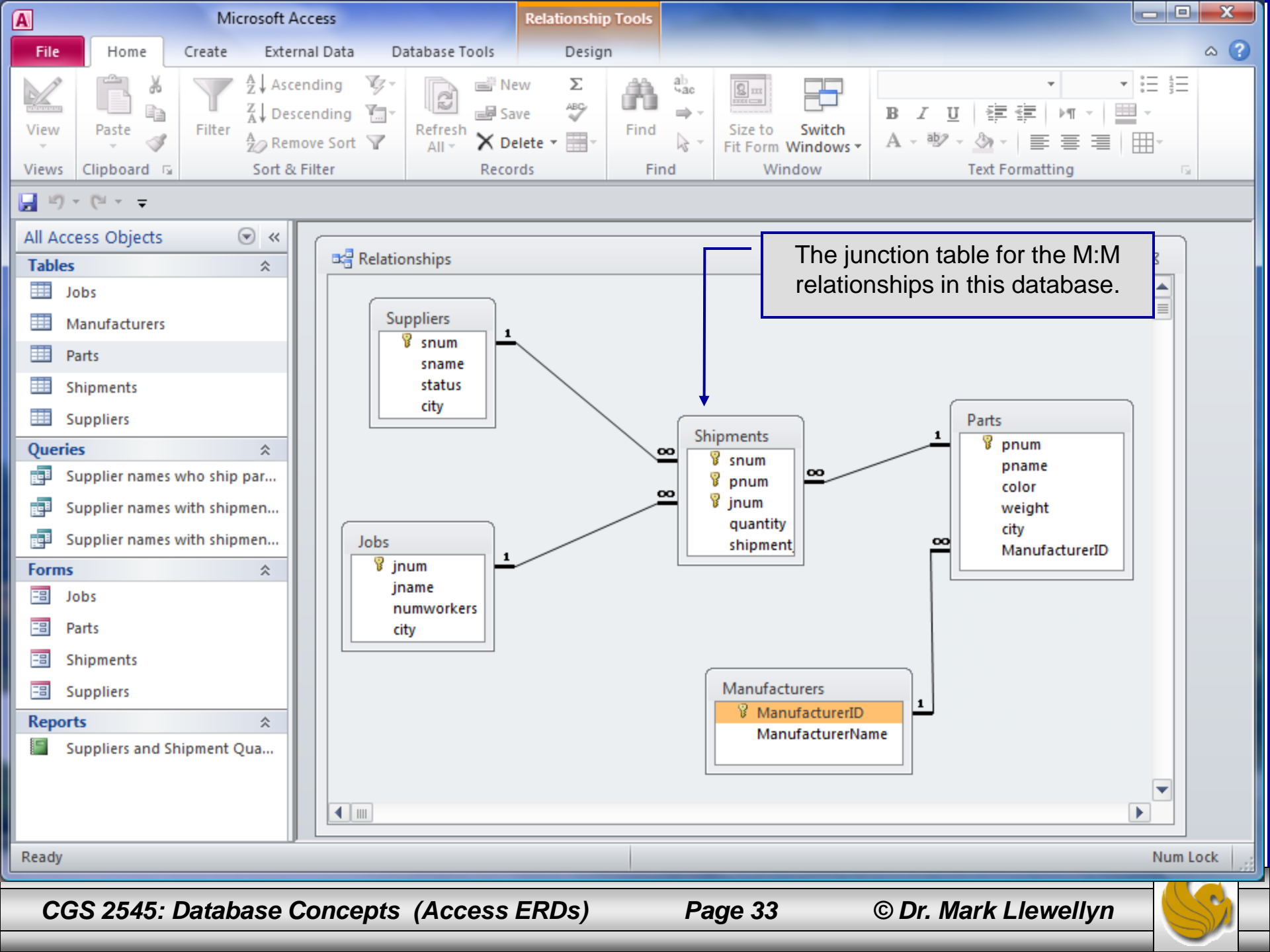